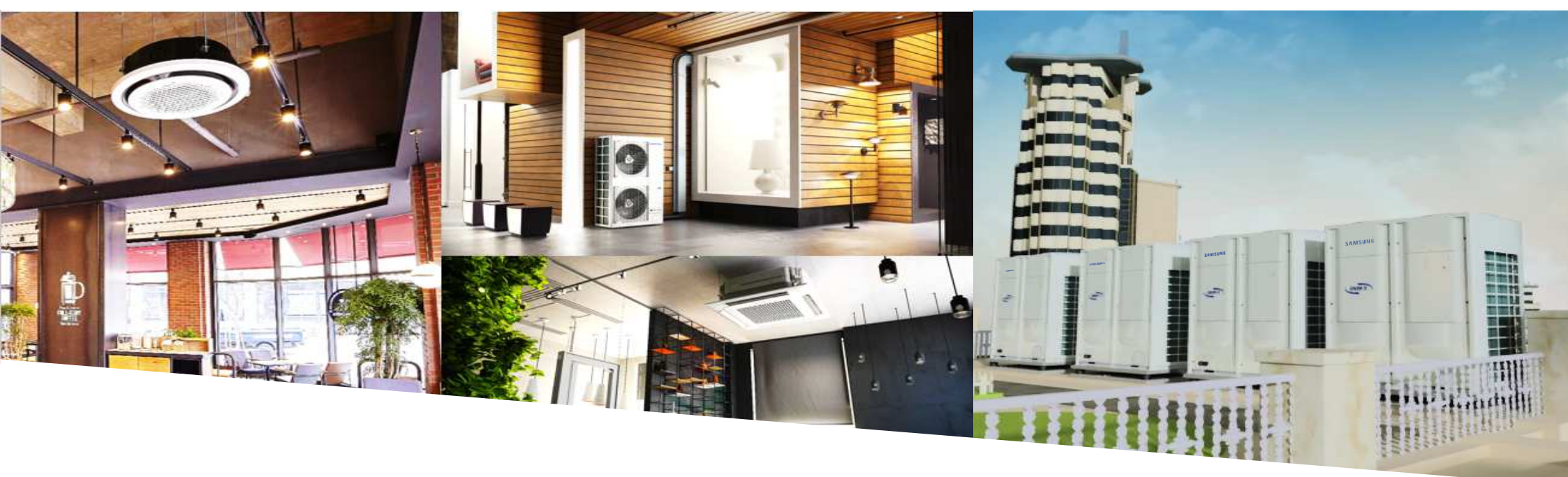

Samsung Electronics

# Formación Kit Wi-Fi

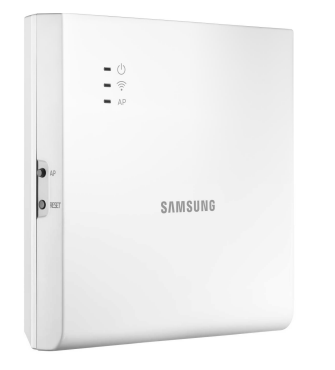

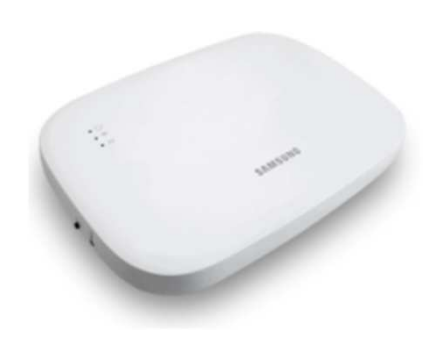

# contenidos

- Compatibilidades
- Caracteristicas: diferencias entre MIM-H03N H04EN
- Activando el control centralizado
- Instalación
- Configuración en el router
- Smarthings
- multiinquilino
- Solución de problemas

# Compatibilidad

- Tabla de compatibilidad (Comunicación NASA)
  - Wi-Fi Kit 2.0 es básicamente compatible con los productos de la NASA. (Todos los DVM/CAC/FJM unidad interior)

|          | producto                   | Wi-Fi Kit 2.0<br>compatibilidad(F1/F2) | producto |             | Kit Wi-Fi 2.0<br>Compatibilidad(R1/R2) |
|----------|----------------------------|----------------------------------------|----------|-------------|----------------------------------------|
|          | Cassette (1/2/4/Mini4/360) | 0                                      |          | DVM S       | 0                                      |
|          | Conducto                   | $\bigcirc$                             |          | DVM S Eco   | 0                                      |
|          | Consola                    | 0                                      |          | WATER DVM S | 0                                      |
|          | Techo                      | $\bigcirc$                             |          | CHILLER DVM | Х                                      |
| Unidad   | Pac                        | 0                                      | Unidad   | CAC         | 0                                      |
| interior | (OAP)                      | 0                                      | exterior | FJM         | 0                                      |
|          | Erv +                      | 0                                      |          | RAC         | 0                                      |
|          | EHS                        | 0                                      |          | EHS         | 0                                      |
|          | Split pared                | 0                                      |          | FCU I/M     | 0                                      |
|          | AHU Kit                    | 0                                      |          | ERV I/M     | 0                                      |
| ECU      | Samsung FCU                | 0                                      |          |             |                                        |
| FUU      | FCU Kit                    | Х                                      |          |             |                                        |
| Erv      | Erv                        | 0                                      |          |             |                                        |

# Comparativa

|                                                    |                  |                                               | e.<br>g. summer                                                                                 |                                                                                                    |  |  |
|----------------------------------------------------|------------------|-----------------------------------------------|-------------------------------------------------------------------------------------------------|----------------------------------------------------------------------------------------------------|--|--|
| contenido                                          |                  |                                               | MIM-H03N                                                                                        | MIM-H04EN                                                                                                    |  |  |
| APP                                                |                  |                                               | Smarthome App (versión de modulo 2.3.9)<br>obsoleta<br>Smarthings App (versión de modulo 3.0.25 | Smarthings App 8(versión de modulo 4.0)                                                                                              |  |  |
| Version minima de Android<br>Versión minima de IOS |                  |                                               | Android V7.0<br>IOS10.0                                                                         | Android V7.0<br>IOS10.0                                                                                                    |  |  |
| Módulo de interfaz SUB PBA                         |                  | SUB PBA                                       | Actualización manual                                                                            | ACTUALIZACION (a través de la red)                                                                                                   |  |  |
|                                                    | Procesador       | Núcleos                                       | NXP 2120 (NEXELL)<br>ARM1176 @ 700/800hz<br>Caché en I de 16Kbytes, caché D de 16 kbbytes       | R18 (Allwinner)<br>Cortex-A53 de cuatro núcleos 1,2 GHz<br>32KB L1 Yo-Caché, Caché D de 32 KB, Caché 512KB L2                        |  |  |
|                                                    | 1100000000       | DMIPS (Millones de instrucciones por Segundo) | 800                                                                                             | 11040 (14 veces SUPERIOR↑ )                                                                                                    |  |  |
| PRA                                                | Memoria          | RAM                                           | 128 MB (DDR2)                                                                                   | 256 MB (DDR3)                                                                                                    |  |  |
| FDA                                                | wemona           | ROM                                           | 128 MB (NAND)                                                                                   | 4GB (eMMC)                                                                                                    |  |  |
|                                                    | M                | AIN PBA                                       | Actualizacion mediante                                                                          | Actualizacion mediante<br>Tarjeta microSD                                                                                            |  |  |
|                                                    | Reconoc          | imiento por voz                               |                                                                                                 | Dixby 2.0                                                                                                    |  |  |
| Características                                    | Nc<br>Refi<br>Ca | ofitifación<br>rigeración/<br>lefacción       | -                                                                                               | cuando nos acercamos a una distancia establecida, las ventanas emergentes<br>indican al usuario si el aire acondicionado se enciende |  |  |
|                                                    | Auto             | matización                                    | -                                                                                               | Control personalizado con una variedad de reglas de ejecución                                                                        |  |  |
|                                                    | E                | Escena                                        | -                                                                                               | fácil control a través de modo de usuario personalizado                                                                              |  |  |
|                                                    | Monitor          | eo de energía                                 | 1 unidad exterior                                                                               | Monitorización individual de la potencia de hasta 16 unidades exteriores.<br>(También se pueden supervisar los módulos exteriores).  |  |  |

### Tabla de ejemplo de codigos de instalación modificables, no valido para todos los equipos

| SEG1           | SEG2                         | SEG3                                                                            | SEG4                                                                                           | SEG5                                     | SEG6                         |
|----------------|------------------------------|---------------------------------------------------------------------------------|------------------------------------------------------------------------------------------------|------------------------------------------|------------------------------|
| (Page)         | (Option type)                | (Common)                                                                        | (Common)                                                                                       | (Common)                                 | (Common)                     |
| 0              | 2                            | Secado evaporador                                                               | Sensor de temperatura externo/<br>minimizar el ventilador cuando<br>está en thermo off         | Control centralizado                     | Compensación<br>RPM          |
| SEG7<br>(Page) | SEG8<br>(Common)             | SEG9<br>(Only Duct)                                                             | SEG10                                                                                          | SEG11<br>(Common)                        | SEG12                        |
| 1              | Bomba drenaje                | Calor auxiliar                                                                  | -                                                                                              | Pasos de valvula cuando<br>para en calor | -                            |
| SEG13          | SEG14                        | SEG15                                                                           | SEG16                                                                                          | SEG17                                    | SEG18                        |
| (Page)         | (Common)                     | (Common)                                                                        | (Common)                                                                                       | (Common)                                 | (Common)                     |
| 2              | Control externo<br>(MIM-B14) | Salida control externo<br>/ calor auxiliar señal On<br>o Off                    | ionizador                                                                                      | Buzzer                                   | Horas del filtro             |
| SEG19          | SEG20                        | SEG21                                                                           | SEG22                                                                                          | SEG23                                    | SEG24                        |
| (Page)         | (Common)                     | (Common)                                                                        | (Common)                                                                                       | (solo 4Way(600x600))                     | (solo 360CST)                |
| 3              | Control remoto<br>individual | Compensación en calor<br>/ eliminación de agua de<br>condensación en modo calor | Pasos de la valvula para la unidad<br>parada durante el modo recogida<br>de aceite/desescarche | Sensor motion detection                  | Tiempos de ciclo<br>de swing |

\* The default setting of an indoor unit installation option is "020010-100000-200000-300000"

- Ajuste Por R/C inalámbrico
  - Entrar en el modo de opciones
  - Retire las pilas espere a que se apague el display y vuelva a colocar las pilas,

MR-DH00 / MR-EH00 : mantener pulsado 'Temp arriba/abajo' no soltar los botones mientras quitas la pila y la vuelves a

colocar

AR-KH00E : mantener pulsado 'Temp + Temporizador' no soltar los botones mientras quitas la pila y la vuelves a colocar

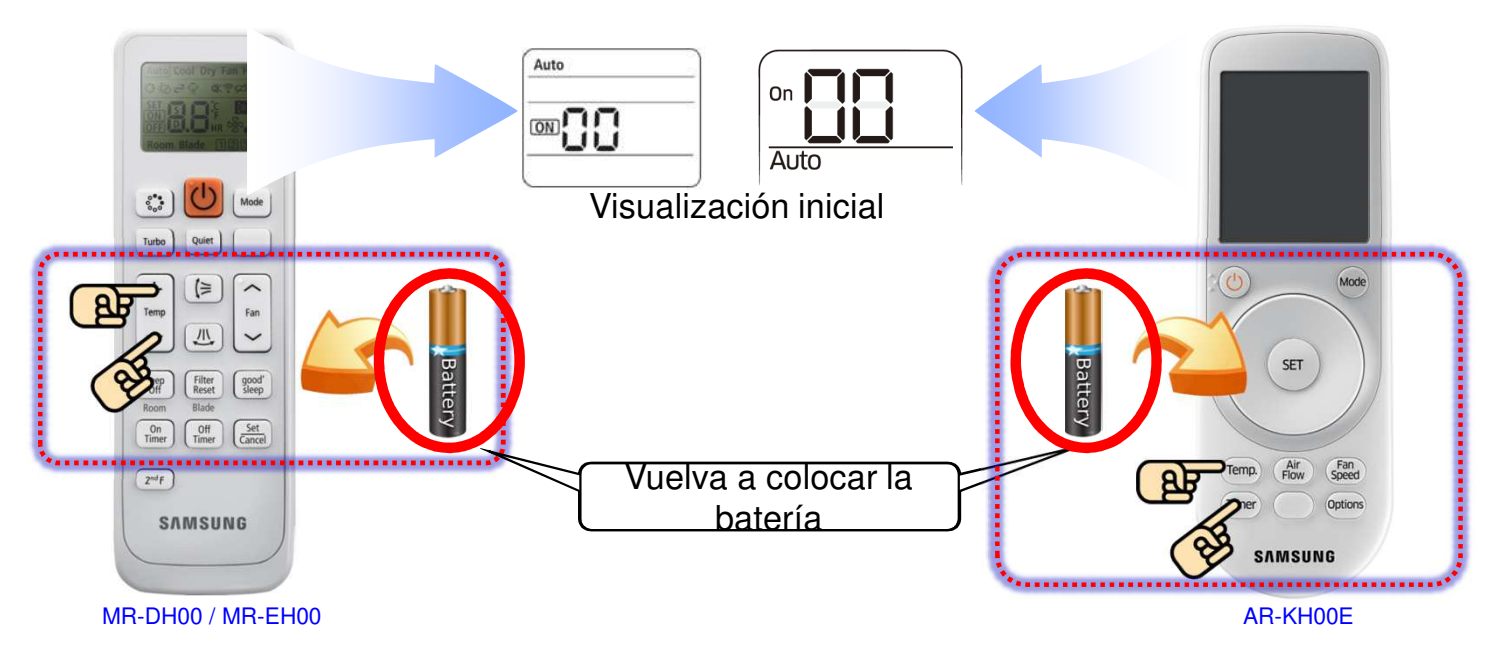

- Ajuste Por R/C inalámbrico
  - Ingresamos en el modo de opciones de instalación basica e introcducimos los siguientes codigos de dos en dos, para pasar de pagina presionamos el boton mode

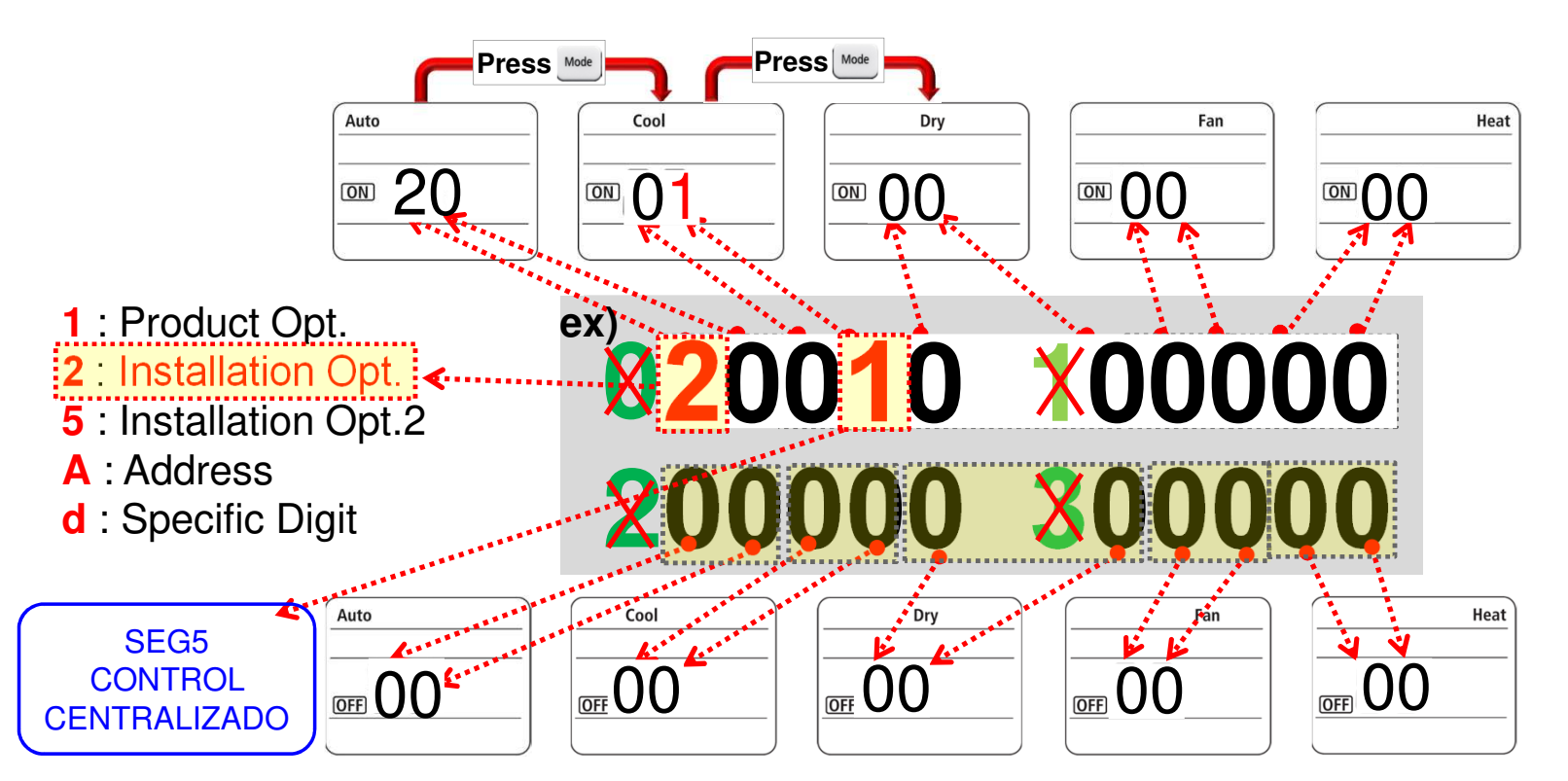

■ Ajuste Por R/C con cable

- Valor Valor de de aiuste aiuste Principal Principal Sub Sub 1234 56 1234 56 . Menú Menú . Menú Menú 1.1 **88**8 68 88 888 88.88 άŔ 88 Pulse las teclas "ESC + Set" juntos durante 3 segundos. Pulse "delete + set" teclas juntos durante 3 segundos. Mode Fan Speed \$ Room Temp E Saver Clean up ESaver Ogean up Blade  $\square$ MWR-WE10N MWR-WE11N MWR-WE13N
- Entrar en el modo de servicio para escribir el código de opción y la dirección

■ Ajuste por R/C cableado (MWR-WE10N)

- Ej) Configuración de uso del control centralizado
- Haga clic en el '>' para entrar en la etapa de escritura de segmentos
- Al entrar en la etapa de ajuste, se mostrará el valor de ajuste actual
- Haga clic en el 'AV' botón para cambiar a la dirección deseada
- haga clic en 'Set' botón y, a continuación, haga clic en el 'ESC' para completar la configuración de dirección

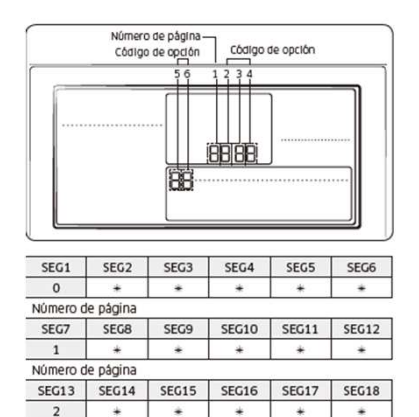

SEG21

\*

SEG22

\*

SEG23

\*

SEG24

\*

Número de página SEG19 SEG20

Número de página

\*

3

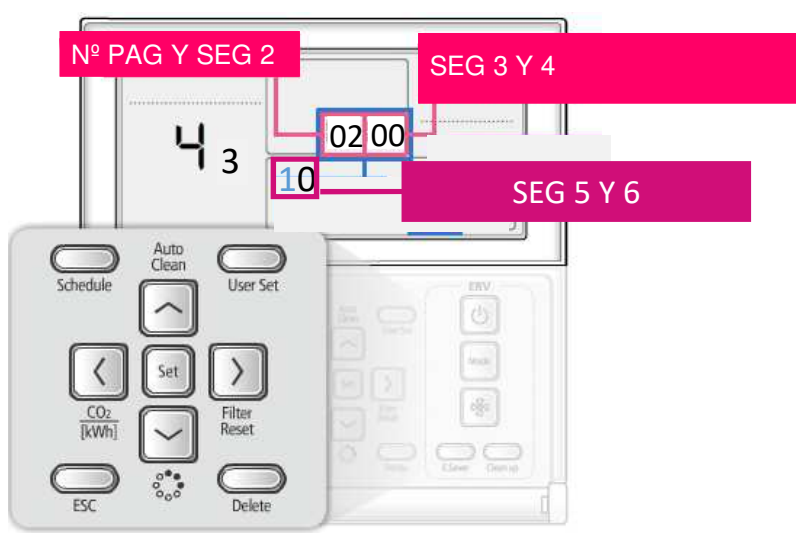

### ■ Tabla para modelo MWR-SH11N

- Opciones de instalación
  - Ej) codigos de opción de instalación: 020010-100000-200000-300000

|       | Page1           | Page2           | Page3           | Page4           | Page5           |       | Page6           | Page7           | Page8           | Page9           | Page10          |
|-------|-----------------|-----------------|-----------------|-----------------|-----------------|-------|-----------------|-----------------|-----------------|-----------------|-----------------|
| SEG1  | SEG2            | SEG3            | SEG4            | SEG5            | SEG6            | SEG7  | SEG8            | SEG9            | SEG10           | SEG11           | SEG12           |
| 0     | 2               | 0               | 0               | 1               | 0               | 1     | 0               | 0               | 0               | 0               | 0               |
|       |                 |                 |                 |                 |                 |       |                 |                 |                 |                 |                 |
|       | Page11          | Page12          | Page13          | Page14          | Page15          |       | Page16          | Page17          | Page18          | Page19          | Page20          |
| SEG13 | Page11<br>SEG14 | Page12<br>SEG15 | Page13<br>SEG16 | Page14<br>SEG17 | Page15<br>SEG18 | SEG19 | Page16<br>SEG20 | Page17<br>SEG21 | Page18<br>SEG22 | Page19<br>SEG23 | Page20<br>SEG24 |

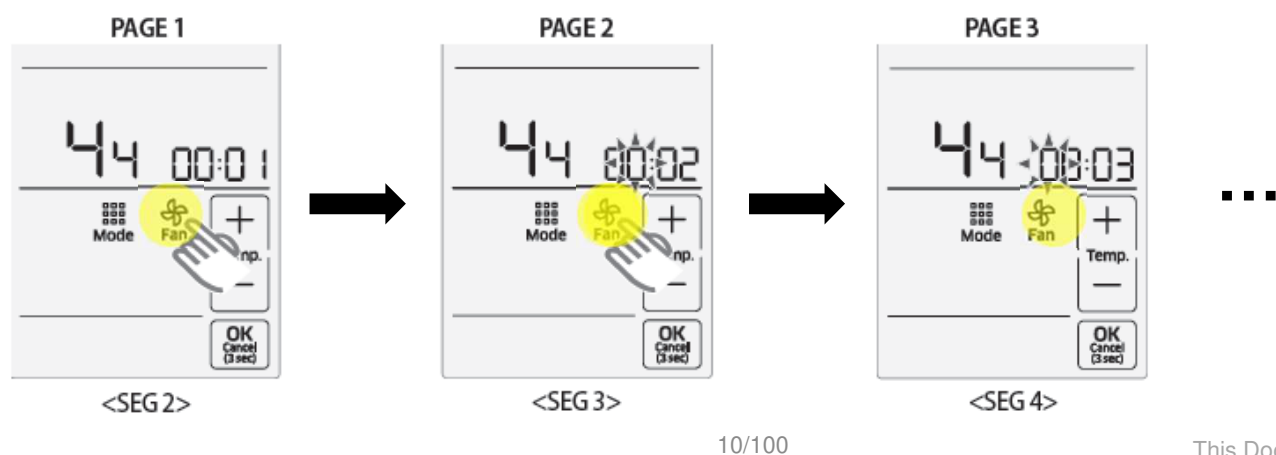

### Activando el control centralizado

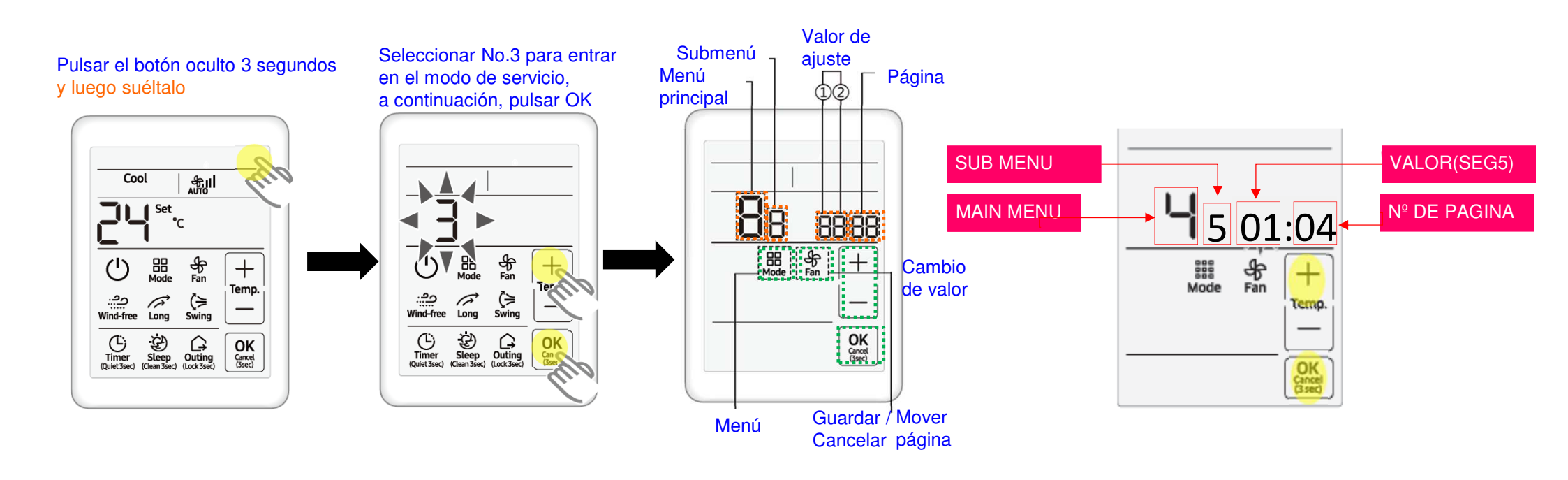

### Activando el control centralizado Snet-pro2

■ Instalar o Habilitar .NET Framework (programa de desarrollo de aplicaciones de Microsoft)

Para poder instalar Snet-pro2 es necesario tener instalado/habilitado previamente .NET Framework

| Paso 2: habilitar el .NET Framework | 3.5 para descargar e instalar |
|-------------------------------------|-------------------------------|
|-------------------------------------|-------------------------------|

| 1. Ve a tu Panel de Control -> Debajo Los program                                                                                                    | amas hacer clic Desinstalar un programa                                                                 |
|----------------------------------------------------------------------------------------------------|----------------------------------------------------------------------------------------------------|
| <ol> <li>En el Programas y características "Ventana, l<br/>de la izquierda.</li> </ol>                                                                                                    | a, haga clic en el enlace" <mark>Activar o desactivar las características de windows</mark> "En el pane |
| 3. Marque la casilla junto a " .NET Framework 3.5                                                                                                    | 3.5 (incluye .NET 2.0 y 3.0) "Para habilitarlo y luego hacer clic en" DE ACUERDO ".                     |
| 4. Elija la opción para "Descargar archivos de Wir                                                                                                    | /indows Update"                                                                                         |
| 🕎 Windows Features 👘                                                                                                    |                                                                                                    |
| Turn Windows features on or off                                                                                                    | 0                                                                                                    |
| To turn a feature on, select its check box. To turn a feature or<br>check box. A filled box means that only part of the feature is<br>. NET Framework 3.5 (includes .NET 2.0 and 3.0)<br>. NET Framework 4.0 Advanced services<br>. Active Directory Lightweight Directory Services | off, clear its<br>≥ is turned on.                                                                       |
| EdgeCP Model for Config 1.5 (en-US)     Hyper-V                                                                                                    |                                                                                                    |
| Internet Information Services     Internet Information Services Hostable Web Core                                                                                                    | re                                                                                                    |
| Language Components                                                                                                    |                                                                                                    |
| Legacy Components      Legacy Language Support      Media Features                                                                                                    |                                                                                                    |
| Contraction Media Features                                                                                                    | Cancel                                                                                                  |

### Activando el control centralizado Snet-pro2

### Primero debemos actualizar la version del Snet pro que tenemos instalada

| https://www.google.es/search?q=snet+pro+2&sxsrf=ALeKk03n_b8klXfx8LdKPJBt5ighxm                                                             | WaH/ https://www.samsu | nghvac.com/Software-Do | ownloads/SNET-Pro2 | 2           |                                                                                                    |                                                                                                    |                                                                  |
|----------------------------------------------------------------------------------------------------|------------------------|------------------------|--------------------|-------------|----------------------------------------------------------------------------------------------------|----------------------------------------------------------------------------------------------------|------------------------------------------------------------------|
| hot pics 🔇 The hot games 🥝 Empire 🏷 Efornet 🔟 Broken Sword 5 Th 💲 Carro d                                                                  | e com                  | games 🤡 Empire ♡       | Efornet 👿 Broken S | Sword 5 Th  | S Carro de compra 🤲 Your Paste SPaste 🙌 Supe                                                                                                    | Rutina de To 🙀 Descargar Crysis                                                                                                    | : 2 G Google 📒                                                   |
|                                                                                                    | Homeowr                | Discover VRF           | Products •         | Rebates •   | SAMSU                                                                                                    | NG                                                                                                    | Training & Suppor                                                |
| net pro 2 X 🌷                                                                                                    | Q                      |                        |                    |             |                                                                                                    |                                                                                                    |                                                                  |
| Todo 🗉 Noticias 🔗 Shopping 🖕 Imágenes 💽 Vídeos 🚦 Más Configuració                                                                          | n F                    |                        |                    |             | Facility (IV): 50:         Dation (IV): 50:         Dation (IV): 50: <thdation (iv):="" 50:<="" th=""> <thdation (iv):="" 50:<<="" td=""><td>Address<br/>Jacoby and Pro-<br/>San Sector 10</td><td>Comer<br/>Old<br/>Core<br/>19</td></thdation></thdation>                                                                                                    | Address<br>Jacoby and Pro-<br>San Sector 10                                                                                              | Comer<br>Old<br>Core<br>19                                       |
| proximadamente 1120.000 resultados (0.33 segundos)                                                                                         |                        |                        |                    |             | Servicini 1<br>Servicini 1<br>Manaframenti 1<br>Servicinamenti 1<br>Servicinamenti 1<br>Servicinamenti 1<br>Servicinamenti 1                                                                                                    | Determining rep. (1) 70<br>Comparent Control<br>Comparent Control<br>Control Control<br>Prol Terry<br>Control Prov. (1) 70               | 204<br>10<br>41<br>345                                           |
| the //www.eamsundwac.com > S - * Traducir esta nágina                                                                                      |                        |                        |                    |             |                                                                                                    | Lignal July James 10, 27, 27<br>Januari Lines, 19, 47<br>Januari Lines, 19, 47<br>Januari Lines, 20,<br>Kitality<br>Kitality<br>Kitality | 12<br>25<br>26<br>1<br>1<br>1<br>1<br>1<br>1<br>1<br>1<br>1<br>1 |
| NET Pro 2 Service Software (NASA Systems) - Samsung                                                                                        |                        |                        |                    |             | Dentrepi 19.47 49.5<br>Dentrepi                                                                                                    | Extent w                                                                                                    | 2                                                                |
| NET Pro 2 service software for NASA protocol systems (DVM S, CAC, DVM S Water, and                                                         |                        |                        |                    |             |                                                                                                    |                                                                                                    |                                                                  |
| VM Chiller systems). Software Download. Prolific USB to Serial<br>as visitado esta página muchas veces. Fecha de la última visita: 6/04/21 |                        |                        |                    |             | 4.1 Journel Dates (Saliner Det Fundament Det (Index Sections) Netse Development Development Fundament Development Developme | 100 Tak)                                                                                                    | CCM-1 · · · · · ·                                                |
|                                                                                                    |                        |                        |                    |             |                                                                                                    |                                                                                                    |                                                                  |
|                                                                                                    |                        |                        |                    |             |                                                                                                    |                                                                                                    |                                                                  |
|                                                                                                    |                        |                        | SNET Pro 2 s       | service sof | ftware for NASA protocol systems (DVM S,                                                                                                    | CAC, DVM S Water, and DV                                                                                                    | M Chiller systems                                                |
|                                                                                                    |                        |                        |                    |             |                                                                                                    |                                                                                                    |                                                                  |
|                                                                                                    |                        | _                      |                    |             |                                                                                                    |                                                                                                    |                                                                  |
|                                                                                                    |                        | [                      | Software D         | Download    | d                                                                                                    |                                                                                                    |                                                                  |
|                                                                                                    |                        |                        | Prolific US        | B to Seri   | ial Driver                                                                                                    |                                                                                                    |                                                                  |
|                                                                                                    |                        |                        | SNET Pro 2         | 2 Service   | Software                                                                                                    |                                                                                                    |                                                                  |
|                                                                                                    |                        | L                      |                    |             |                                                                                                    |                                                                                                    |                                                                  |
|                                                                                                    |                        |                        |                    |             |                                                                                                    |                                                                                                    |                                                                  |
|                                                                                                    |                        |                        |                    | 1           | 1 12 24                                                                                                    |                                                                                                    |                                                                  |
|                                                                                                    |                        |                        |                    | version     | 1.12.24                                                                                                    |                                                                                                    |                                                                  |
|                                                                                                    | 1                      | 3/100                  |                    |             | This Document can not                                                                                                    | be used without San                                                                                                    | nsung's autho                                                    |

### Activando el control centralizado Snet-pro2

Cuando iniciemos Snet-pro2 comunicaremos por F1/F2

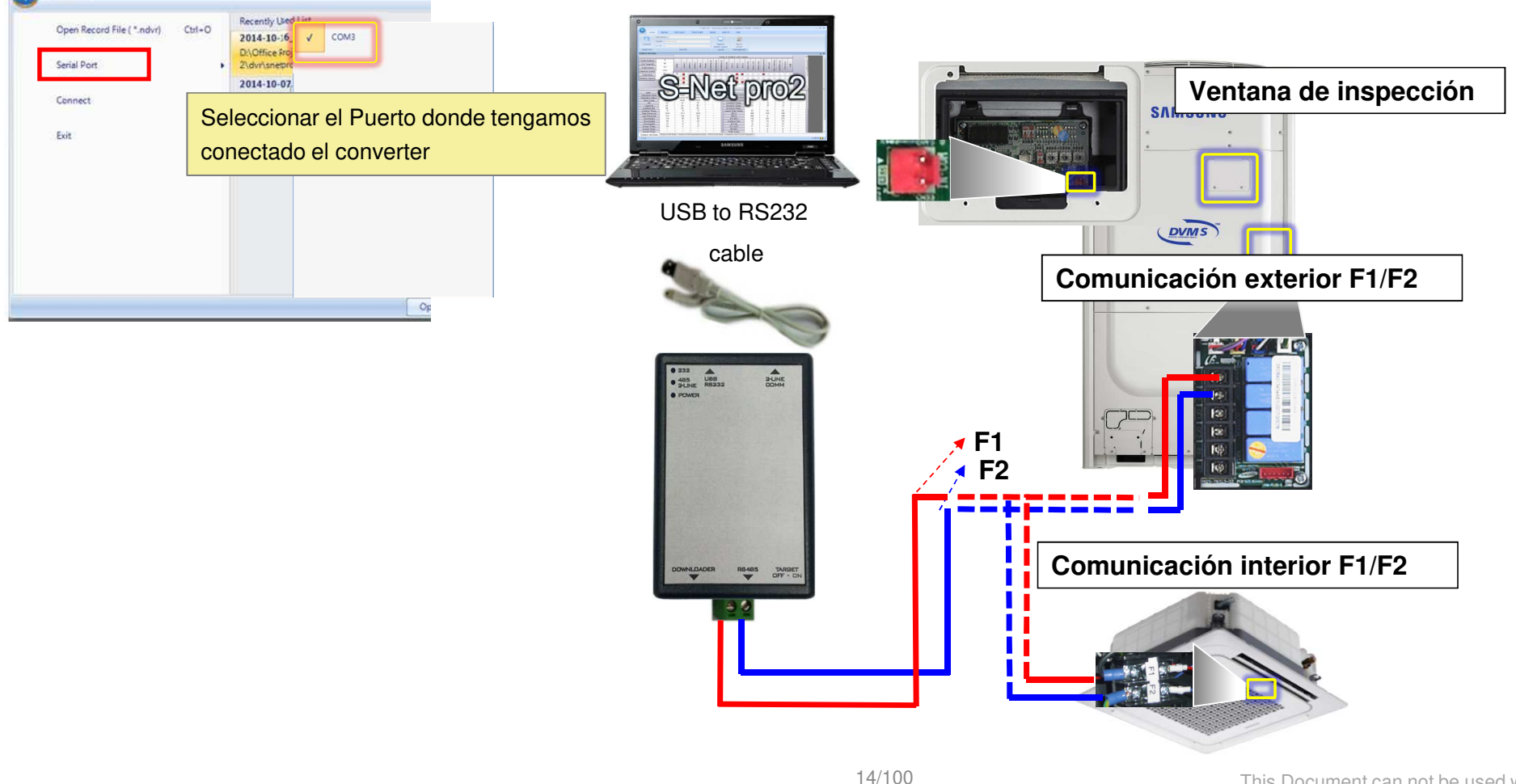

### Escribimos el codigo en la unidad interior que necesitamos

|                          |                          | - 10-1             | 100.00                           | T-Com - T                    | /R                             |                        |                            |                                  |                   | A MANAGER             |                      |                                     |               |
|--------------------------|--------------------------|--------------------|----------------------------------|------------------------------|--------------------------------|------------------------|----------------------------|----------------------------------|-------------------|-----------------------|----------------------|-------------------------------------|---------------|
| Home                     | Trend Graph              | Add-On             | Help                             |                              |                                |                        |                            |                                  |                   |                       |                      |                                     |               |
|                          | 8                        | 01                 | 23                               | 8                            | *                              | B                      |                            |                                  |                   | prove the determined  |                      |                                     |               |
| Address                  | AC Unit S/W              | UART               | Outdoor                          | Indoor Option                | Abnormal                       | Auto Start             | Refrigerant                |                                  |                   |                       | 6                    |                                     |               |
| Change<br>Address Change | Update<br>Device Firmwar | Update<br>v:Update | EEPROM Write<br>Optics           | Winter                       | Data Backup<br>Install Unit In | Up Result<br>formation | Check<br>Refrigerant Check |                                  |                   |                       |                      |                                     | ×             |
| Indoor Option V          | lriter                   |                    |                                  |                              |                                |                        |                            |                                  |                   |                       |                      |                                     |               |
| Select All               |                          | Se                 | elecciona                        | ar la unida                  | ad interio                     | or                     |                            |                                  |                   | Código                | de Producto          | Código de Instalación               | Códic         |
| Address                  |                          | -30                |                                  |                              |                                | or (212                | Installation               | Code                             | Installati        | on Ci (0]12300-[1]000 | 00-[2]00000-[3]00000 | [0]20010-[1]00000-[2]00000-[3]00000 | [0]50000-[1]/ |
| 20,00,01                 |                          |                    | Global 4<br>Global 4             | W [0]1404F-[<br>W [0]1404F-[ | 19541B-[2]06E                  | 6E-[3]3                |                            | 2]00000-[3]00,<br>2]00000-[3]00, |                   | D-[2]                 |                      |                                     |               |
| 20,00,06                 |                          |                    | GIODAI 4                         | W [U]14U4F−[                 | ]9541B-[2]U6E                  | bE-[3]3                | [0]20010-[1]00000-[1       | 2]UUUUU-[3]UU                    | [0]50000-[1]00000 | J-[2]                 |                      |                                     |               |
| -debe                    | estar cone               | ectado             | a la line                        | a E1/E2 v                    | tener co                       | omunic                 | ación con l                | a unidad                         | exterior          |                       |                      |                                     |               |
| Si no                    | no es poss               | sible el           | cambio                           | de codig                     | o desde                        | SNET                   |                            |                                  | •                 |                       |                      |                                     |               |
|                          | •                        |                    |                                  |                              |                                |                        |                            |                                  |                   | Barle La T            |                      |                                     |               |
| [Oction Code             |                          |                    |                                  |                              |                                |                        |                            |                                  |                   |                       |                      |                                     |               |
| Deaduct Code             | 0 1                      | Thomas T           |                                  |                              |                                | la stalle              | when Carda 0 0             |                                  |                   |                       |                      |                                     |               |
| Product Cod              | ° 0 1                    | ()==) (            |                                  |                              | <u></u>                        | Installa               |                            |                                  |                   |                       |                      |                                     |               |
|                          |                          |                    |                                  |                              |                                | Installa               | tion Code2 0 5.            | 1                                | 2                 | 3                     |                      |                                     |               |
|                          |                          |                    |                                  |                              |                                |                        |                            |                                  |                   |                       |                      |                                     |               |
|                          |                          |                    |                                  |                              |                                |                        | Ocean Option F             |                                  | rite Option       | Class                 |                      |                                     |               |
|                          |                          |                    |                                  |                              |                                |                        | open option r              |                                  |                   | CIUSE                 |                      |                                     |               |
| Outdoor Lipit Dott       | Outdoor Up               |                    |                                  |                              | diao oco                       | wibir                  | sit Data                   |                                  |                   | -11                   |                      |                                     |               |
| Version 1,0,3            | Unit - Temp,:"           | F Power :          | 32 Carribi<br>Btu 2013-<br>2013- | ado el Co<br>05-30 오후 11:    | uigo esc                       |                        |                            |                                  | СОМ 3 🕤 🗖         |                       | <b>→</b>             | Parpadea verde/amaril               | lo            |

## Instalación

- Cableado Conexión por F1/F2
  - el modulo Wi-Fi Kit debe recibir alimentación de 12vdc de una unidad interior a través de V1/V2 Despues conectar la señal por F1/F2

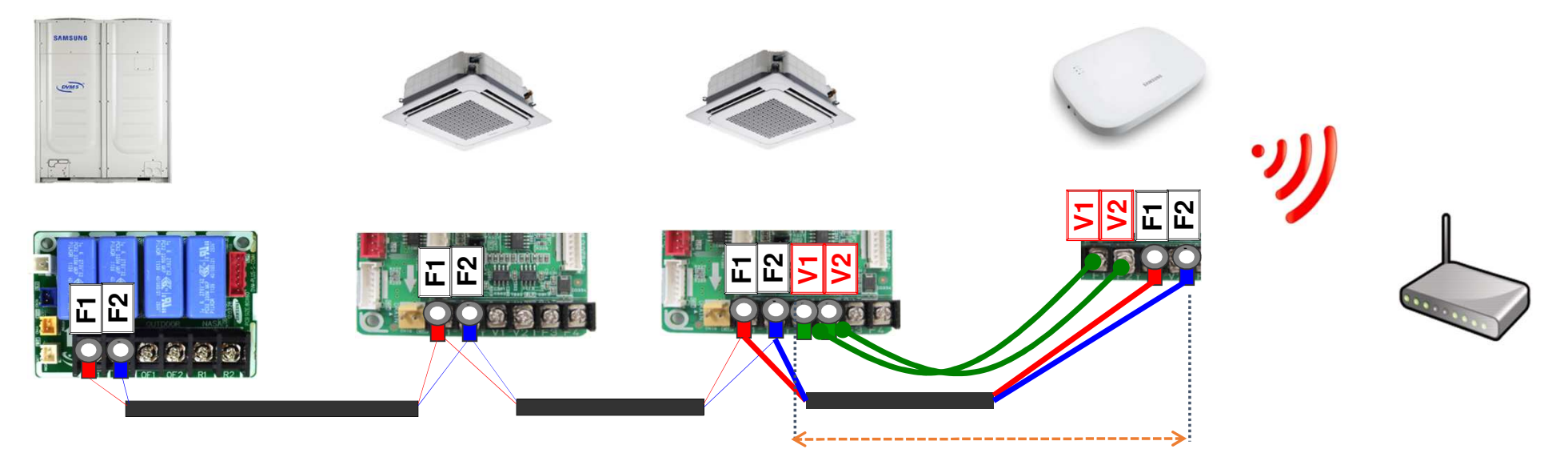

50m(164ft) (La longitud máxima de de alimentación)

### Instalación

■ Cableado – Conexión por F1/F2

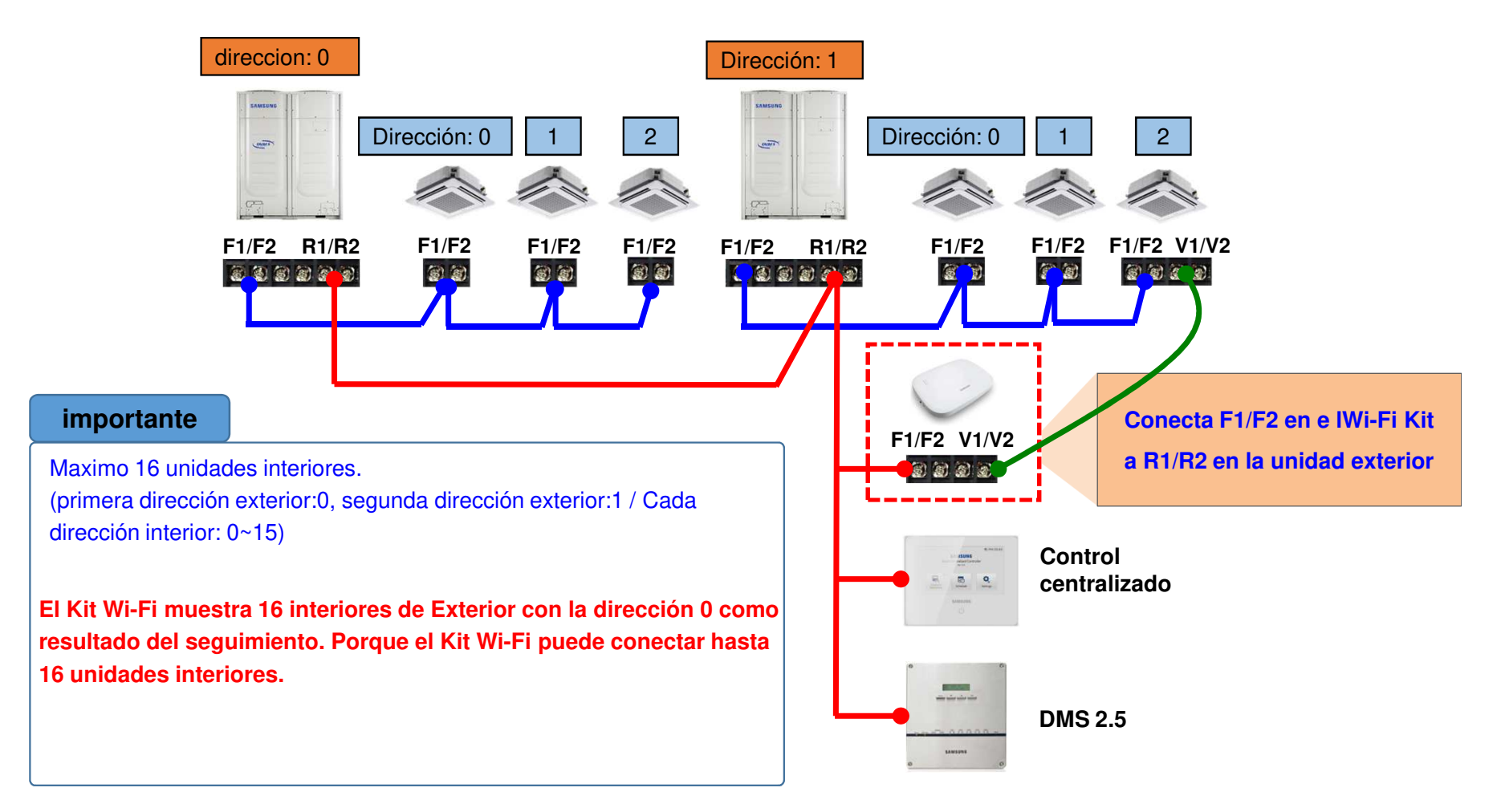

# Configuración del router

### Configuración recomendable

| SEGURIDAD                                                      |                                                                              |
|----------------------------------------------------------------|------------------------------------------------------------------------------|
| Banda de radio:                                                | ● 2.4 GHz ○ 5 GHz                                                            |
| Seleccione la red Wi-Fi                                        |                                                                              |
|                                                                |                                                                              |
| seguridad Wi-Fi                                                | WPA2-PSK V                                                                   |
| Cifrado de datos:                                              | AES                                                                          |
| WPA clave pre-compartida                                       |                                                                              |
| Introduzca la clave para estar entre 8 y 6                     | 53 caracteres ASCII, o 64 dígitos hexadecimales.                             |
| Formato                                                        | O Los dígitos hexadecimales<br>(0-9, A-F y un a-f son válidas)               |
|                                                                |                                                                              |
|                                                                | <ul> <li>ASCII<br/>(todos los caracteres imprimibles son válidos)</li> </ul> |
| Pre-Shared Key:                                                | ASCII<br>(todos los caracteres imprimibles son válidos)                      |
| Pre-Shared Key:<br>Intervalo de renegociacion de clave<br>WPA: | ASCII<br>(todos los caracteres imprimibles son válidos)                      |
| Pre-Shared Key:<br>Intervalo de renegociacion de clave<br>WPA: | ASCII<br>(todos los caracteres imprimibles son válidos)                      |

| eleccione la red i | nalámbrica ONOE9CF 🗸                                       |                                           |                                   |                                                     | Go                            | ogle Play             |
|--------------------|------------------------------------------------------------|-------------------------------------------|-----------------------------------|-----------------------------------------------------|-------------------------------|-----------------------|
| ontrol de acceso:  | Deshabilitado                                              |                                           |                                   |                                                     | 0:44 🖻 🗢 오 🔹                  | <b>≉</b> হি₊,ıll 43%∎ |
|                    | O Permitir<br>Sólo los adapta<br>acceso se pued            | dores inalámbricos<br>len conectar a este | que figuran ei<br>dispositivo, a  | n la lista de control de<br>los demás se les niega. | Wifi Analyzer                 | • * :                 |
|                    | O Denegar<br>Sólo los adapta<br>acceso no se p<br>permite. | dores inalámbricos<br>ueden conectar a e  | que figuran ei<br>ste dispositivo | n la lista de control de<br>, a los demás se les    |                               |                       |
|                    | Cancelar                                                   | Aplicar                                   |                                   |                                                     | -30                           |                       |
| odo DHCP           |                                                            |                                           |                                   |                                                     | -40 -0NOE9CF                  |                       |
| rvidor DHCP        |                                                            | Ac                                        | tivar                             | O Deshabilitar                                      | -50 vodafor                   | eD098                 |
|                    |                                                            | Aplicar                                   |                                   |                                                     |                               | DIGIFIBRA-6Z5F        |
| BÁSICO             |                                                            |                                           |                                   |                                                     | erza Señal                    |                       |
| Interfaz Wi-<br>Fi | Nombre de red (SSID)                                       | Ocultar la red                            | WMM                               | Modo de transmisión                                 | Vel MiFibra-8414              | Mittbile 400020F-EXT  |
| Red<br>principal   | ONOE9CF                                                    |                                           |                                   | 802.11n sólo 👻                                      | Autom                         |                       |
| Ancho del canal:   | :                                                          | MHz 20                                    | •                                 |                                                     |                               |                       |
| Canal:             |                                                            | 1 •                                       | Seleccion                         | ar la mejor calidad de canal automá                 | ticamente)                    | Canales Wi-Fi         |
| Velocidad de IP I  | Multicast                                                  | Automá                                    | tica 🗸                            |                                                     | datos Cámaras, Ar<br>> Voz IP | itenas WiFi , ABRIR   |
|                    |                                                            |                                           |                                   |                                                     |                               |                       |

# Configuración del router

### Configuración recomendable

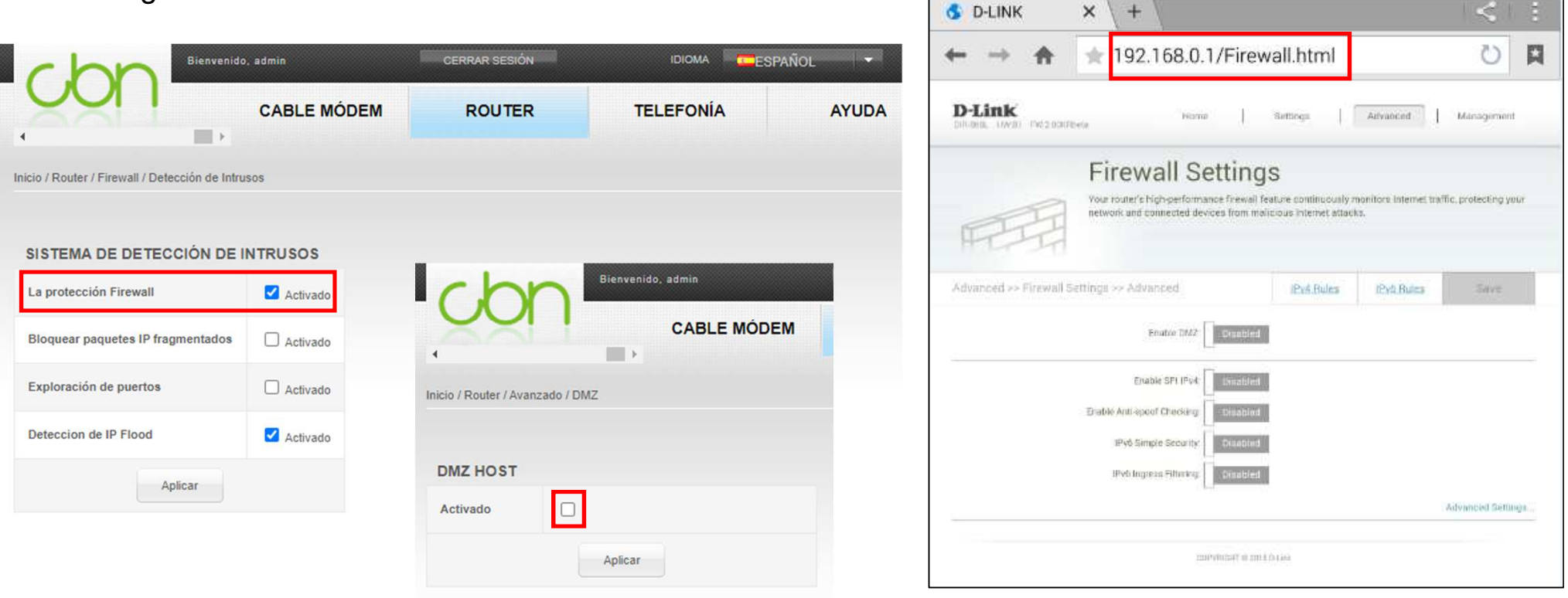

# Configuración del router

Activamos conexión compartida

Si no podemos configurar router y no conseguimos conectar, usaremos nuestro móvil como router

#### G 🕏 🎯 🍈 👙 💷 40% 🛢 Q () 💠 : 8:16 jue., 15 de abril Multimedia Dispositivos (ا ⊁ ( )Wi-Fi Sonido Giro auto $(\mathbf{T})$ Ť J↑ Modo Avión Datos móviles Dolby Atmos Linterna 0 2 $\bigtriangleup$ o de energía Ubicación Conexión a Windows Ш Ο <

#### Ciframos la seguridad como Wpa2 Seleccionamos la banda de 2,4GHz

| 8:20 🔛 🛤 💰                        | 😫 (n) 📅 💷 40% 🚍                |
|-----------------------------------|--------------------------------|
| < Configurar C                    | Conexión compartida            |
| Nombre de red<br>Galaxy S21 Ultra | a 5G51f3                       |
| Seguridad<br>WPA2-Personal        |                                |
| Contraseña                        | a de 8 caracteres como mínimo. |
| 2,4 GHz                           | ~                              |
| 5 GHz preferida                   | iejor rendimiento.             |
| Avanzado                          | ~                              |
|                                   |                                |
|                                   |                                |
| Cancelar                          | Guardar                        |
| Cancelar                          | Guardar                        |

# Configuración del router

Una vez realizados los cambios en el router realizamos un test de velocidad con el móvil conectado a la red Wi-fi local y en la misma ubicación donde se encuentra físicamente el KIT WIFI

| https://www.vojdafone.es/c/conocenos/test-velocidad-adsl/                                                                                              |          |
|----------------------------------------------------------------------------------------------------|----------|
| t pics 🚯 The hot games 🚱 Empire 🟷 Efornet 🔟 Broken Sword 5 Th 💲 Carro de compra 🧮 Your Paste SPaste 🖶 Super Rutina de To 🏟 Descargar Crysis 2 💪 Google | FAVC     |
| Particulares Autónomos y empresas 🖂                                                                                                    | Ayuda    |
| Mávil + Eibra                                                                                                    |          |
|                                                                                                    | $\times$ |
| Inicio > Test de velocidad Fibra Óptica y ADSL > Medir velocidad                                                                                       |          |
|                                                                                                    | ·        |
|                                                                                                    |          |
| (ping: tiempo de respuesta)                                                                                                    |          |
|                                                                                                    |          |
|                                                                                                    |          |
| 12 $249.1$ NUEVO                                                                                                    |          |
| ms Mbratan                                                                                                    |          |
|                                                                                                    |          |
| Inicio Stest de velocidad i                                                                                                    |          |
| 2 Q2 Q                                                                                                    |          |
| L /J./                                                                                                    |          |
|                                                                                                    |          |
| (fluctuación: variación en el tiempo de transferencia)                                                                                                 |          |
| Vodafone Vodafone ES                                                                                                    |          |
| Alcobendas                                                                                                    |          |
| Solo Vod DISMISS                                                                                                    |          |
| puede ser compartido, por favor vea nuestra Política de privacidad.                                                                                    |          |
| Po                                                                                                    |          |
| 30.0                                                                                                    |          |
| La medición de esta velocidad, puede estar condicionada por múltiples aspectos ajenos al servicio que ofrece                                           |          |
| Vocarone, como por ejempio, la antiguedad del equipo, su procesador, la Cantidad de programas instalados o el<br>antivirus.                            |          |
|                                                                                                    | •        |

### Actualizar el software del móvil a su última versión disponible

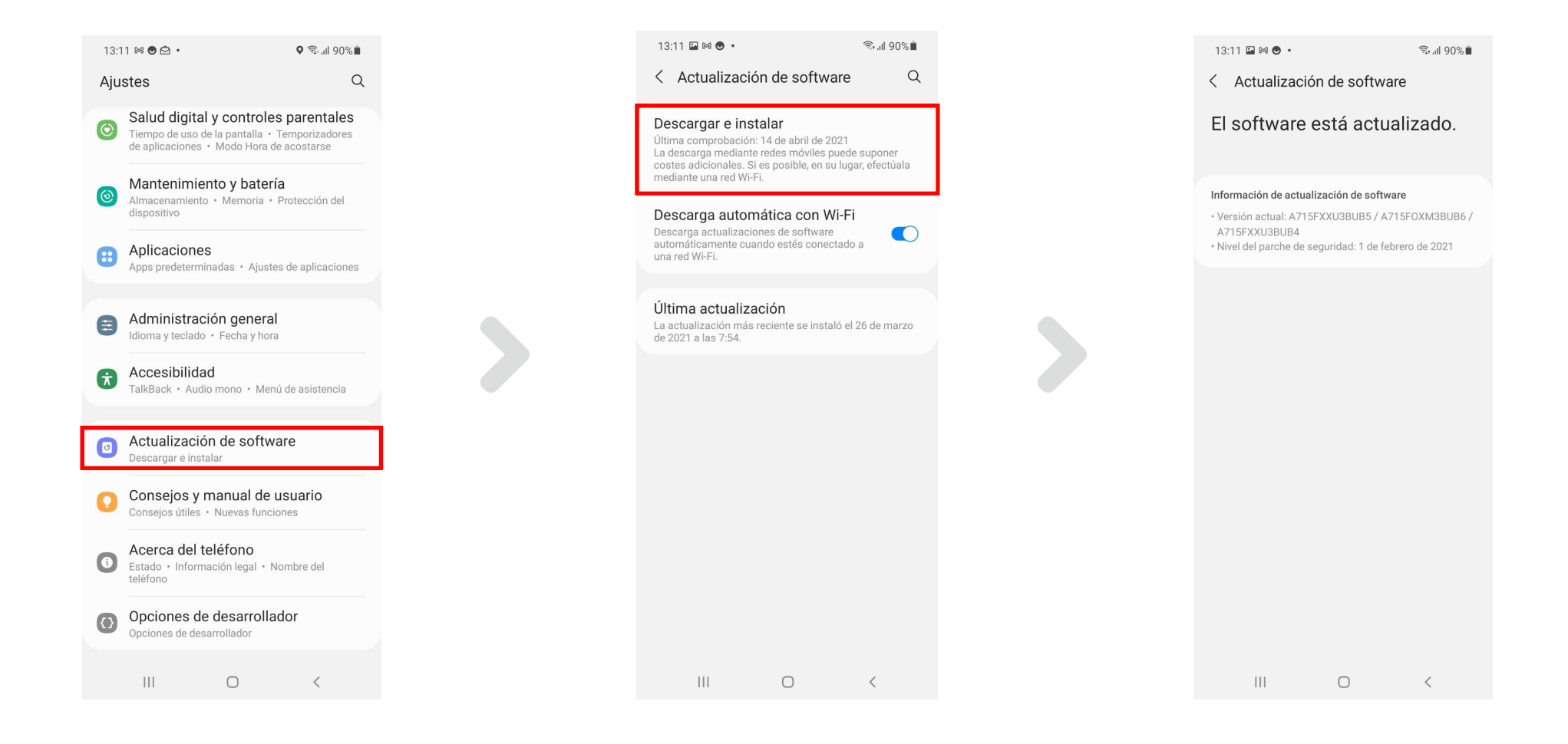

### Pruebas realizadas en 3 moviles diferentes

#### Samsung Galaxy S21

19:28 🛎 🖲 🕹 🔹 😰 🖘 🗉 66% 🛢 < Información de software Versión de One UI 3.1 Versión de Android Actualización sistema Google Play 1 de marzo de 2021 Versión de banda base G998BXXU2AUC8 Versión de Kernel 5.4.61-21282179-abG998BXXU2AUC8 #2 Fri Mar 19 19:16:00 KST 2021 Número de compilación RP1A.200720.012.G998BXXU2AUC8 Estado de SE para Android Enforcing SEPF\_SM-G998B\_11\_0009 Fri Mar 19 19:31:06 2021 Versión de Knox Knox 3.7 Knox API level 33 TIMA 4.1.0 DualDAR 1.3.0 HDM 2.0 - 17 Versión del software del operador Ο <

#### Xiaomi redmi note

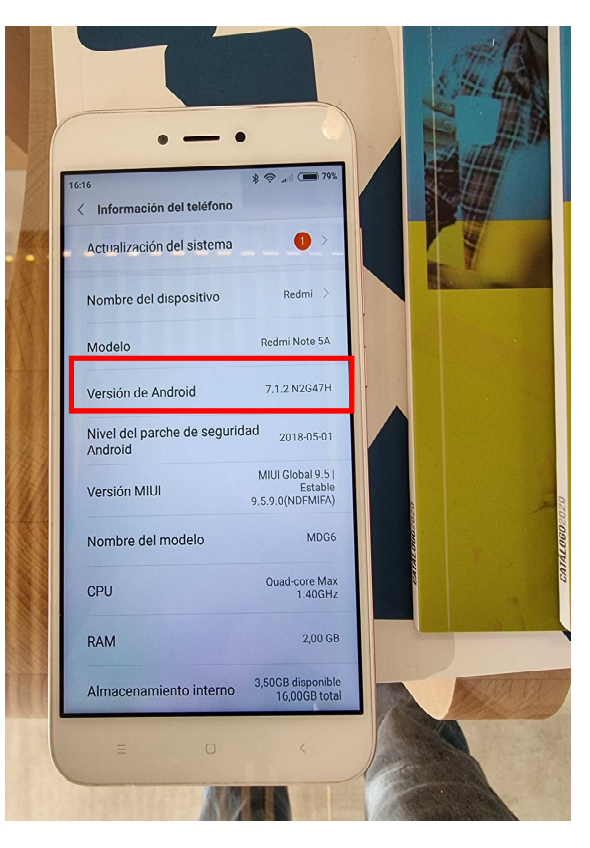

#### Iphone 6Se

| MASMOVIL 4G 19:    | 33 75 % 🗩     |
|--------------------|---------------|
| Ceneral Inform     | nación        |
| Nombre             | iPhone >      |
| Versión del softwa | are 14.4.2    |
| Nombre del mode    | elo iPhone SE |
| Número de mode     | lo MXD02QL/A  |
| Número de serie    | FFWCVQG7PL    |
|                    |               |
| Garantía limitada  | Caducidad: >  |
|                    |               |
| Canciones          | 0             |
| Vídeos             | 7             |
| Fotos              | 348           |

### Descarga de SmartThings

Buscar en play Store (Android) o App Store (Apple) (palabra clave : smartthings)
 Instalamos y aceptamos todo lo que se nos pide durante la instalación
 Importante: Si no tenemos cuenta en Samsung account, nos pedirá registrar una nueva

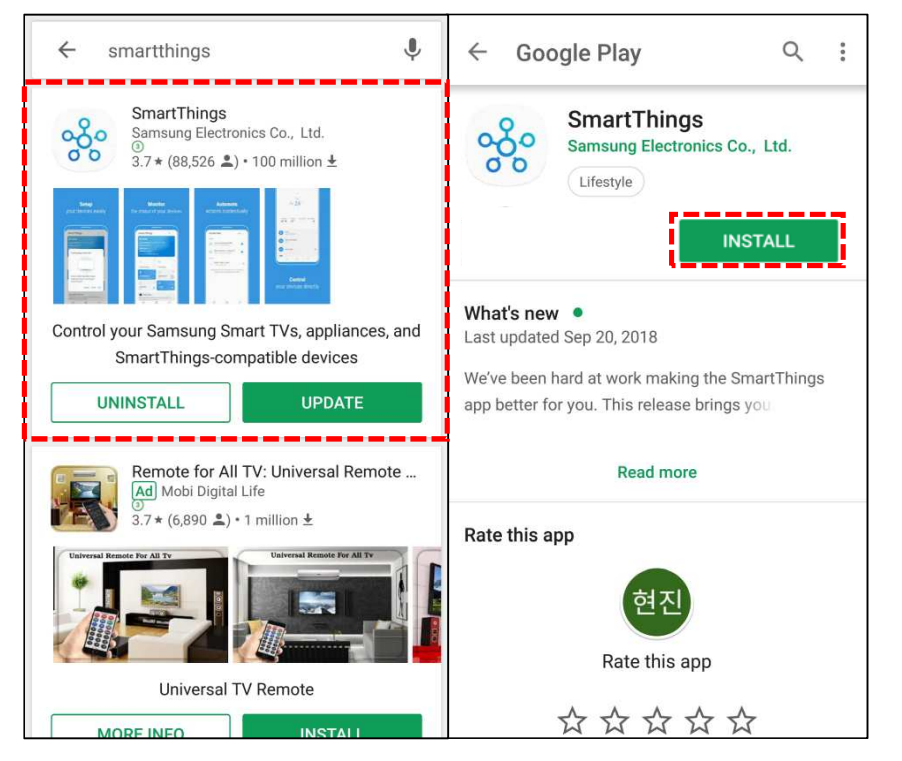

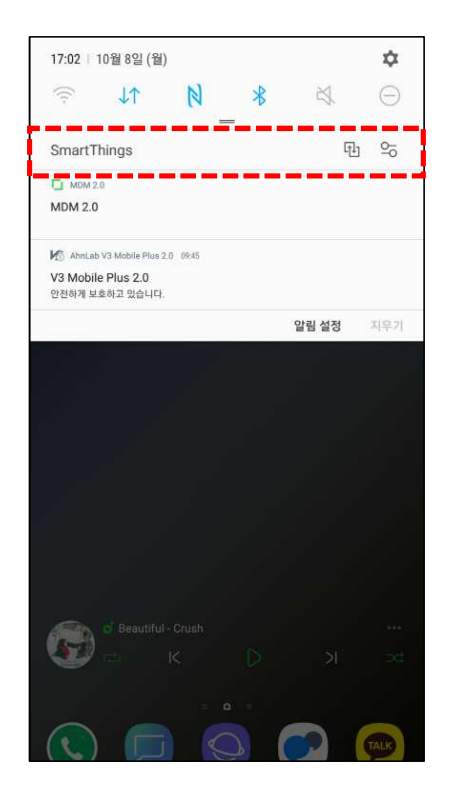

Concedemos todos los permisos para la App SmartThings (android)

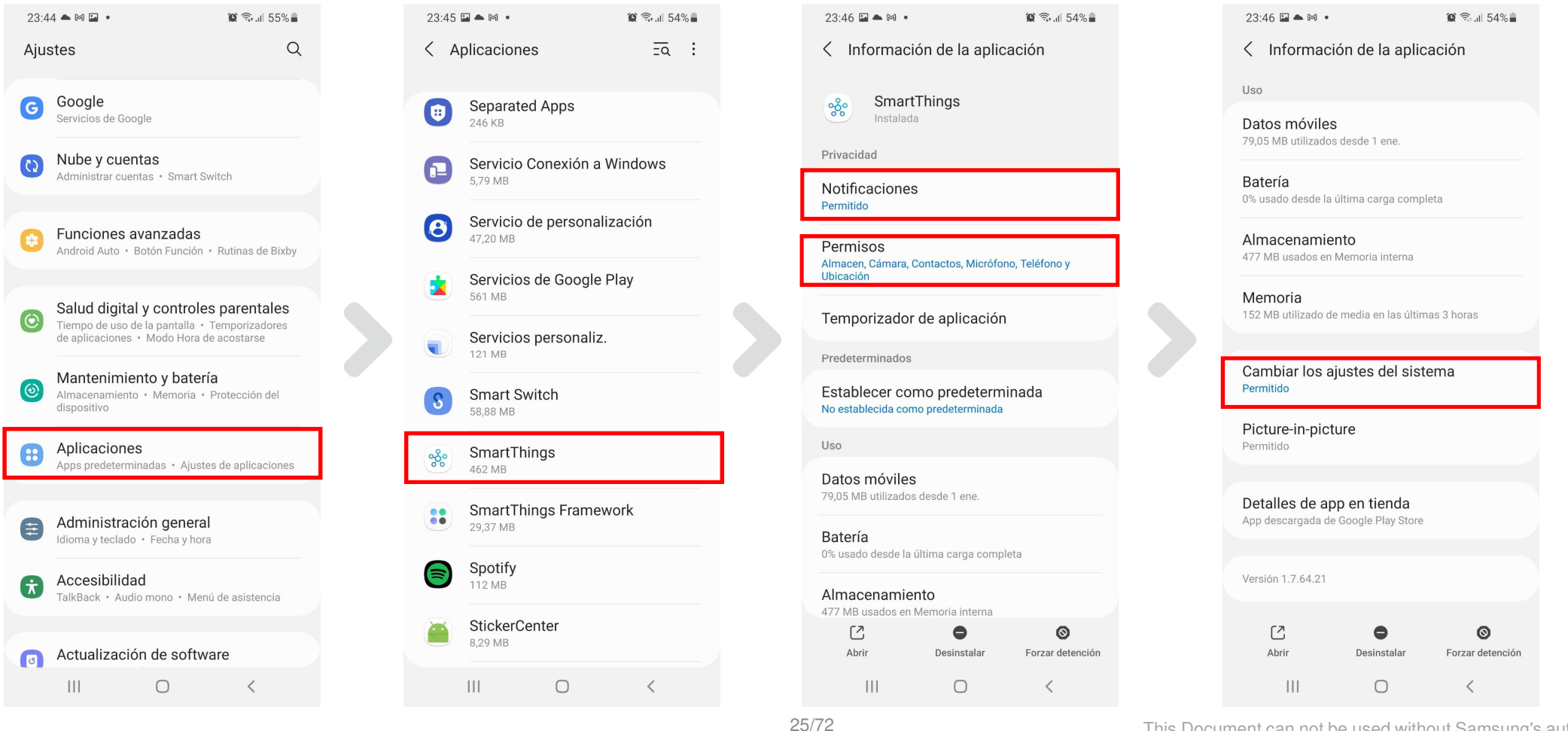

# **SmartThings**

■ Concedemos todos los permisos para la App SmartThings (Apple)

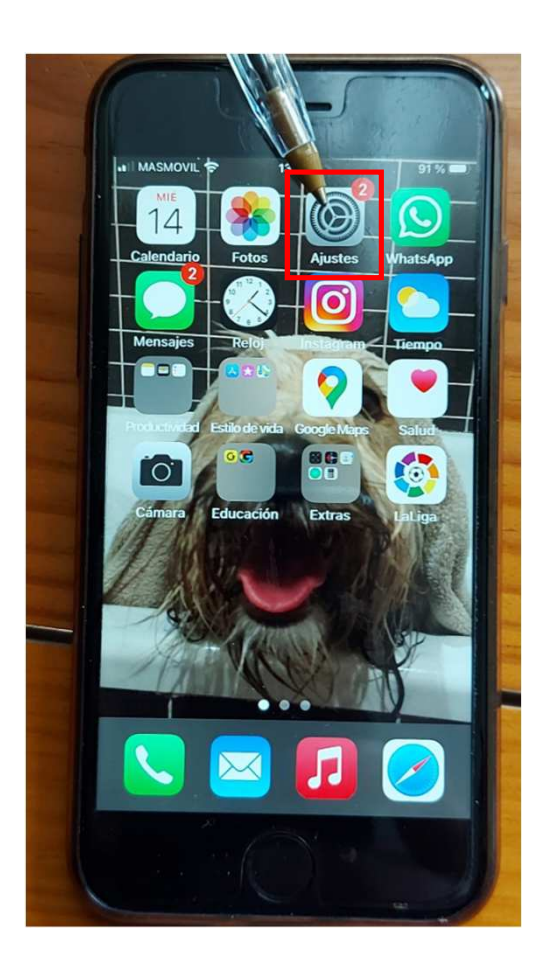

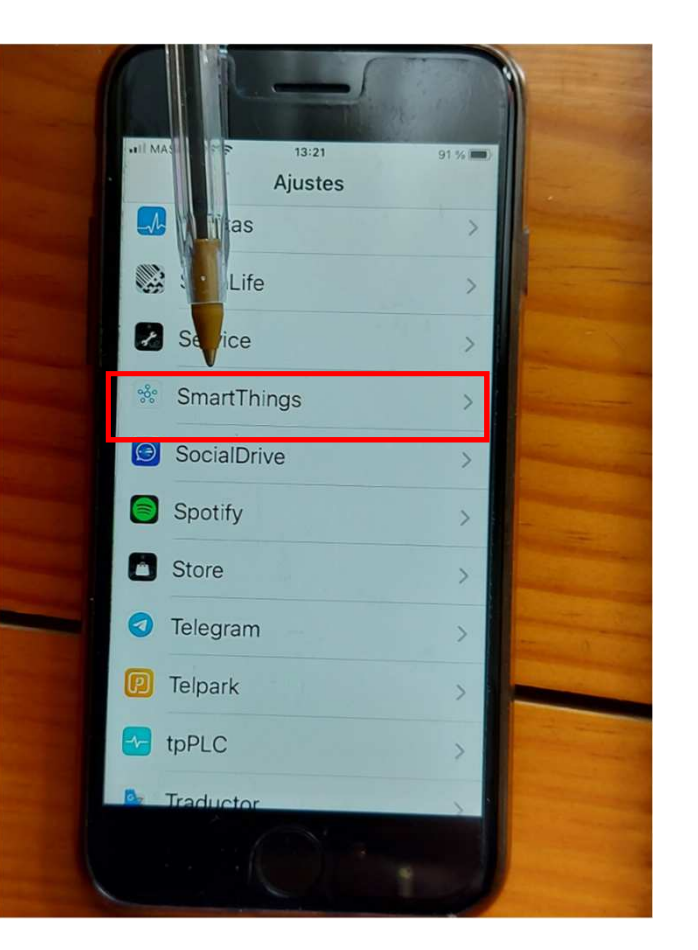

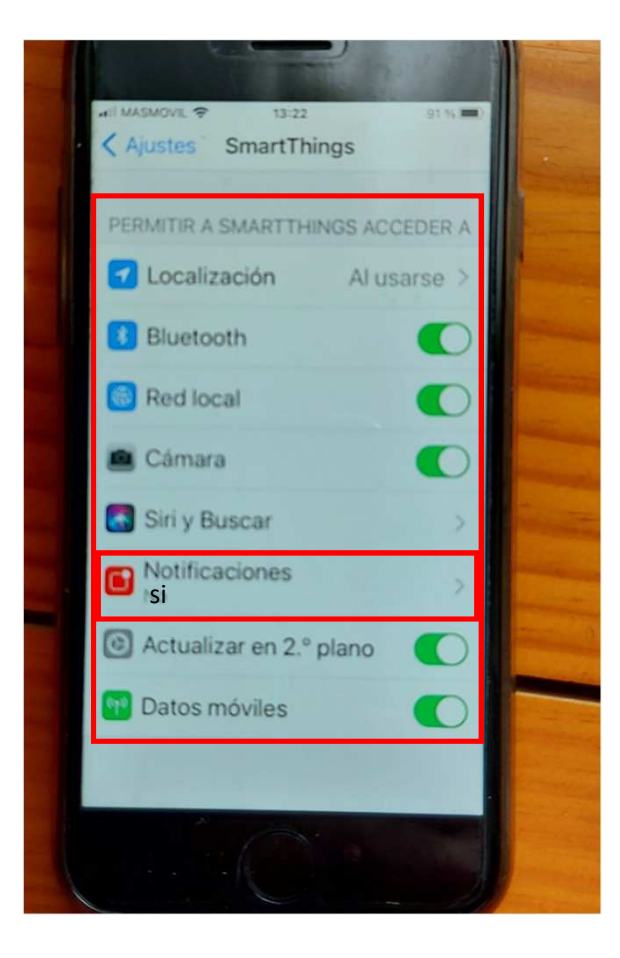

### Pasos previos a la sincronización con el KIT WIFI

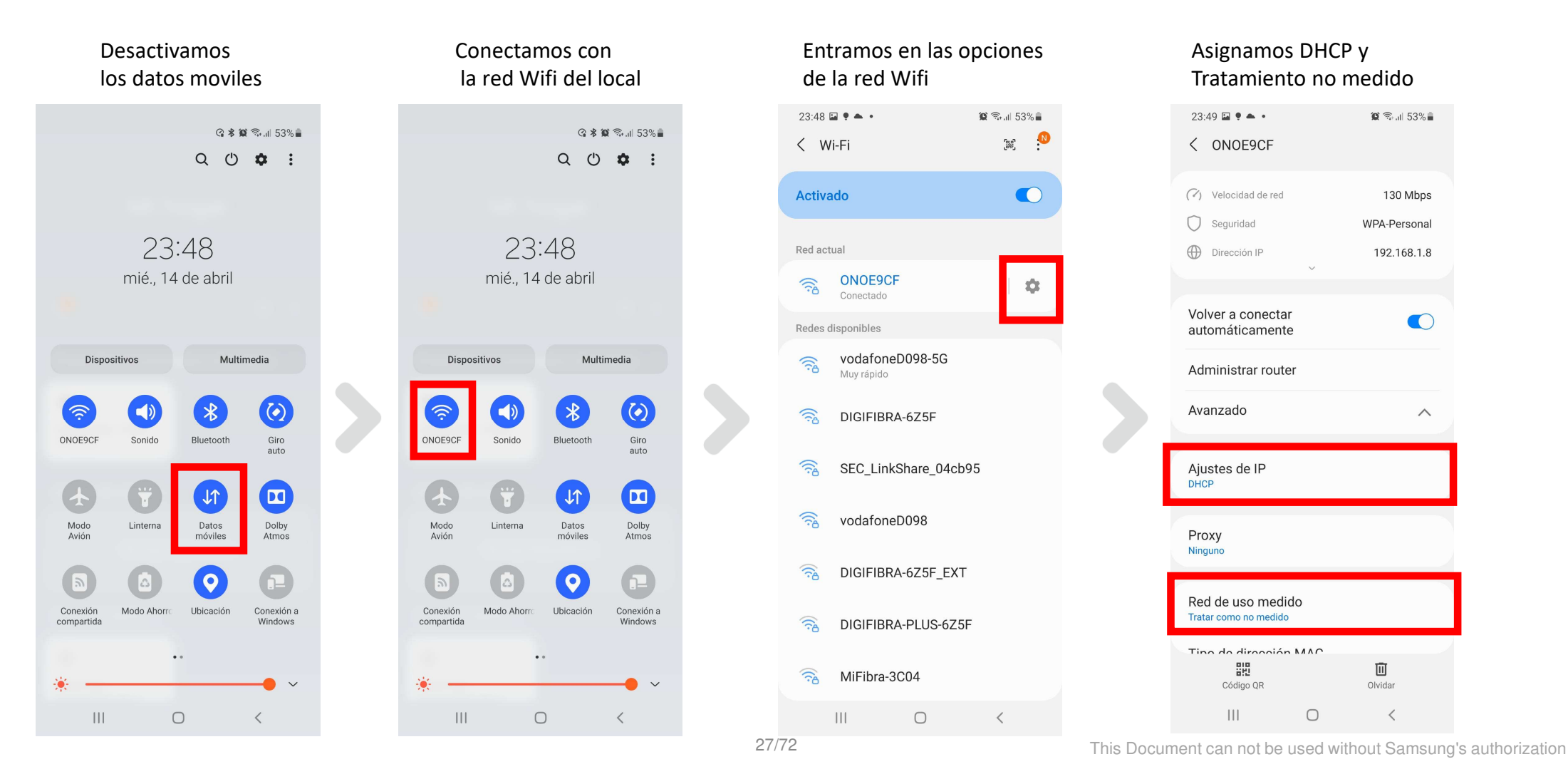

# **SmartThings (Samsung)**

Entramos en la App SmartThings y añadimos el dispositivo

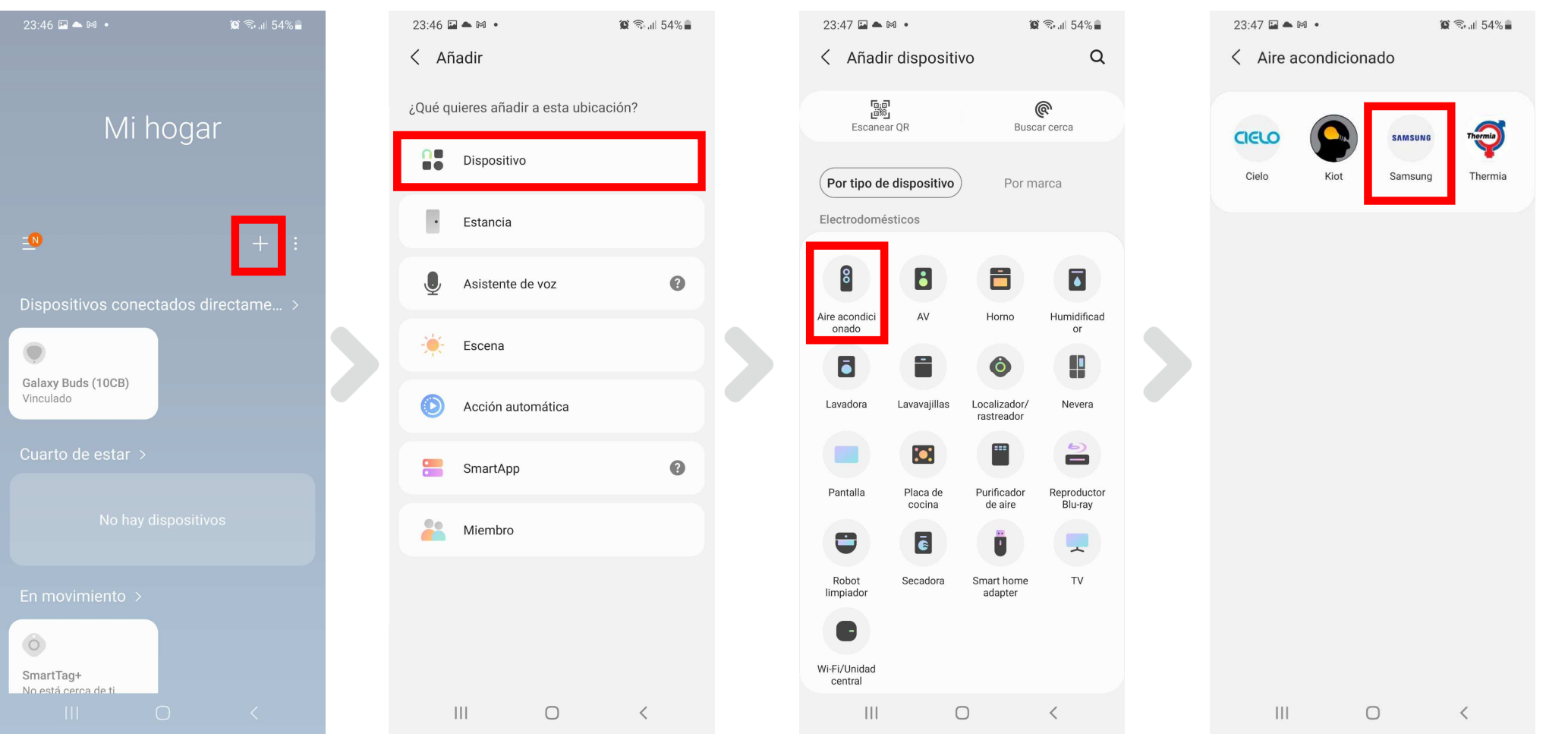

28/72

# SmartThings (Samsung)

### Continuamos con la configuración siguiendo los pasos

| 23:47 🖬 📥 🕅 🔹 🏾 🎉 🗟 🗐 54% 🛢                                       | 23:47 🖼 🌥 🕅 🔹                                            | 😰 🗟 .il 54% 🛢                     |          | 23:47 🖬 📥 🕅 🔹                 | 🎕 🗟 al 54% 🛢              |       | 23:47 🖬 📥 🕅 🔹                                                                                                |                                                                                        | 🈰 🖘 al 54% 🛢                                      |
|-------------------------------------------------------------------|----------------------------------------------------------|-----------------------------------|----------|-------------------------------|---------------------------|-------|----------------------------------------------------------------------------------------------------|----------------------------------------------------------------------------------------|---------------------------------------------------|
| < Aire acondicionado<br>Samsung                                   |                                                          |                                   |          |                               |                           |       |                                                                                                    |                                                                                        |                                                   |
| Certificados en España                                            |                                                          |                                   | ón y una |                               |                           |       | Mantén pulsado el botón AP de tu<br>Sistema de aire acondicionado (Kit<br>Wi-Fi) durante al menos 3 segundos |                                                                                        |                                                   |
| Aire acond de sala                                                | Selecciona una ubicación y<br>estancia para tu Sistema d | bicación y una<br>Sistema de aire |          | Vamos a<br>usar tu <b>Sis</b> | empezar a<br>tema de aire | zar a |                                                                                                    |                                                                                        | nado (Kit<br>segundos                             |
| <ul> <li>Sistema de aire acondicionado (Kit<br/>Wi-Fi)</li> </ul> | acondicionado (Kit Wi-Fi).                               |                                   |          | acondicionado (Kit Wi-Fi)     |                           |       | y luego sueltaio. El indicador de AP<br>se encenderá para indicarte que está<br>listo para conectarse.       |                                                                                        | dor de AP<br>e que está<br>se.                    |
| Pulsa el botón a continuación para ver todos                      | Ubicación                                                |                                   |          |                               |                           |       |                                                                                                    |                                                                                        |                                                   |
| los dispositivos admitidos en Espana.                             | Mi hogar                                                 | •                                 |          |                               |                           |       |                                                                                                    |                                                                                        | _                                                 |
| Dispositivos compatibles                                          | Estancia                                                 |                                   |          | • 0<br>• 9<br>• 4             |                           |       |                                                                                                    |                                                                                        | AP                                                |
|                                                                   | Cuarto de estar                                          | •                                 |          |                               |                           |       |                                                                                                    |                                                                                        |                                                   |
|                                                                   |                                                          |                                   |          |                               |                           |       |                                                                                                    |                                                                                        |                                                   |
|                                                                   |                                                          |                                   |          |                               |                           |       | Tu Sistema de aire<br>puede llamarse V<br>la pared o en el                                                   | acondicionado (Kit<br>Vi-Fi Kit. Suele estar<br>techo, cerca del apa<br>acondicionado. | Wi-Fi) también<br>r instalado en<br>arato de aire |
|                                                                   |                                                          |                                   |          | I                             | hiciar                    |       |                                                                                                    |                                                                                        |                                                   |
|                                                                   | ?                                                        | Siguiente                         |          |                               |                           |       |                                                                                                    |                                                                                        |                                                   |
| III O <                                                           | III O                                                    | <                                 |          | 111                           | 0 <                       |       | 111                                                                                                    | Ο                                                                                      | <                                                 |

### **SmartThings (Samsung)**

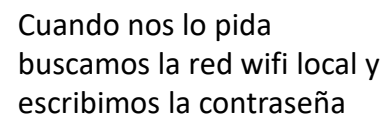

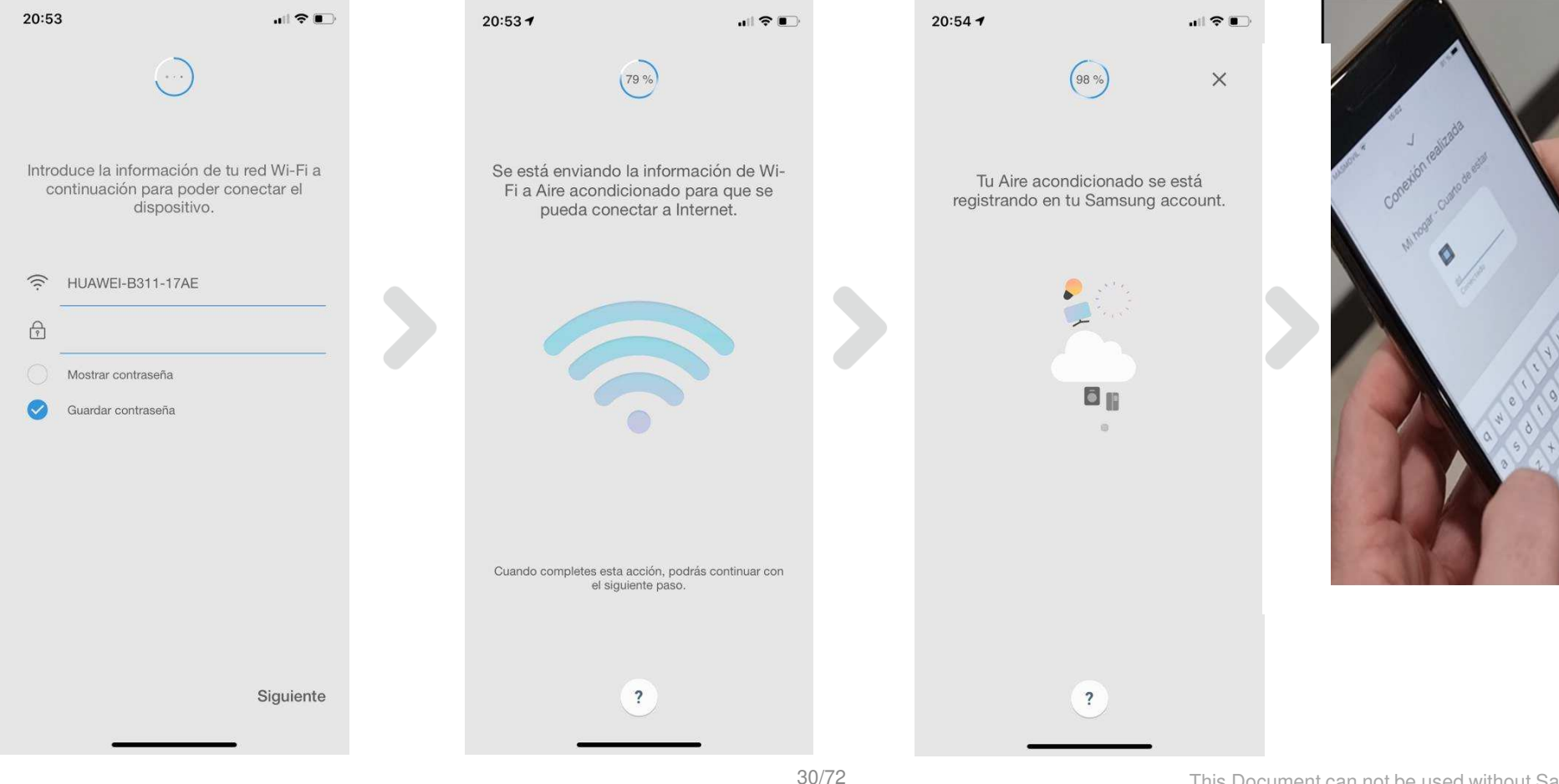

# aparecerá la siguiente pantalla

Si todo está correcto,

# SmartThings (no Samsung)

- Añadir un dispositivo en un telefono no Samsung
  - El proceso es casi el mismo con el teléfono Samsung Smart

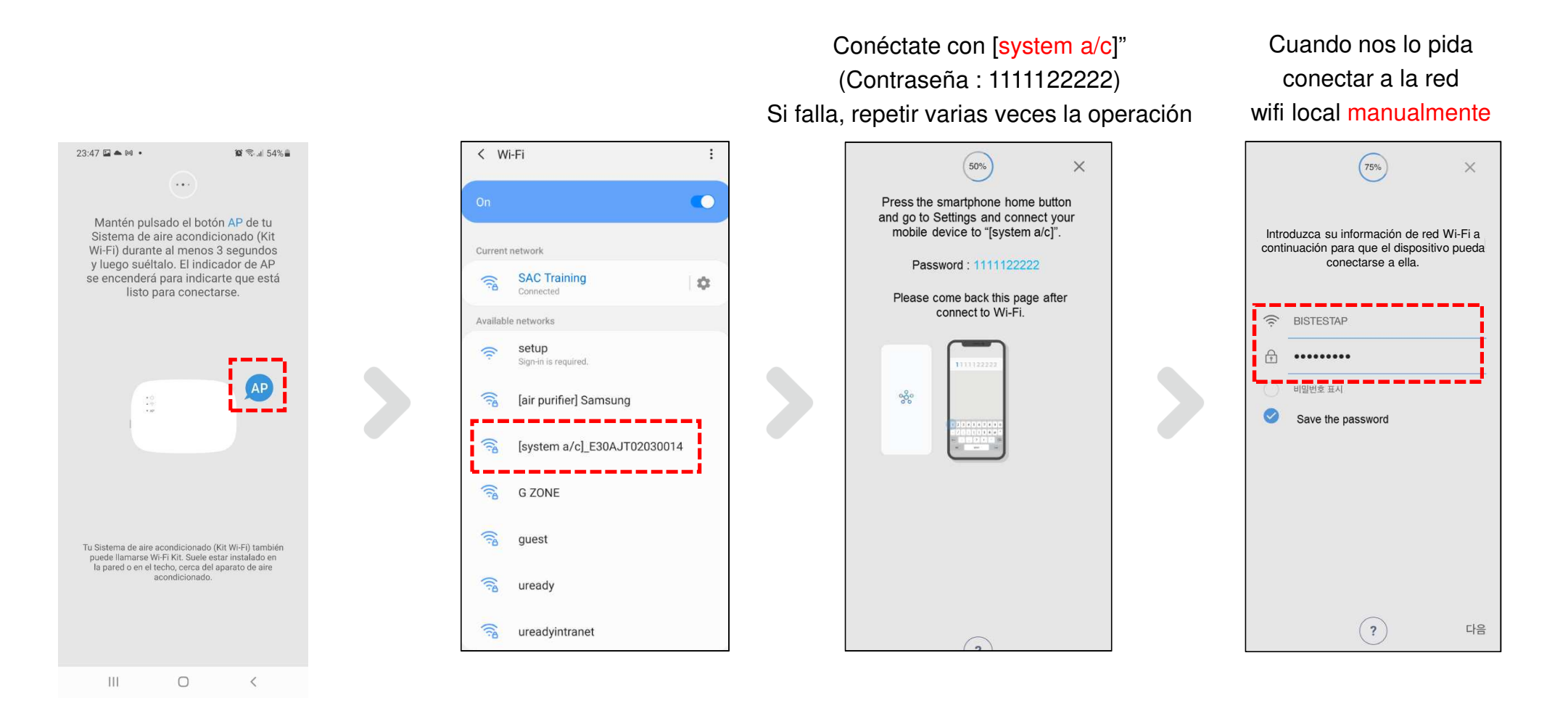

# SmartThings (no Samsung)

Continuamos con la configuración siguiendo los pasos

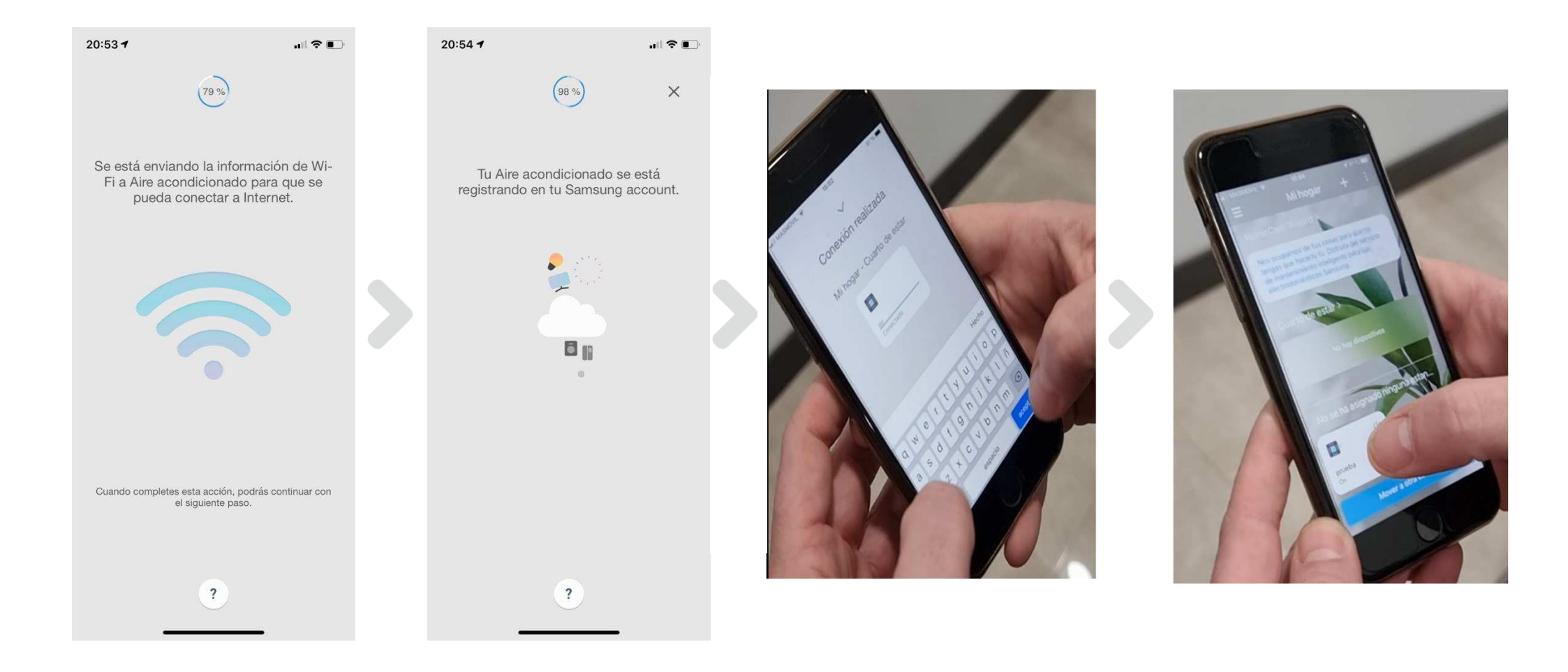

Si todo ha salido correcto se encenderán fijas la luz de Power y Wi-fi

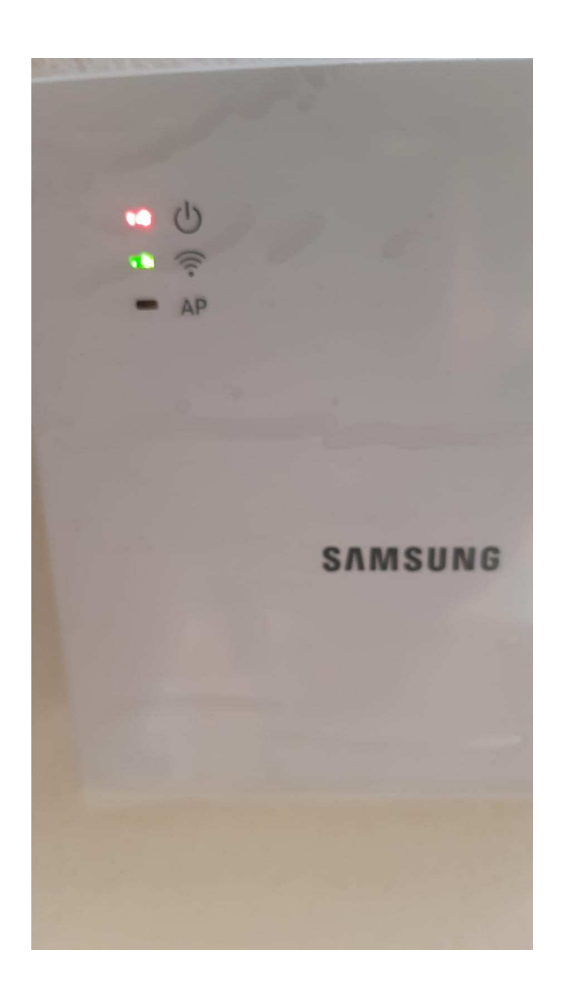

### Invitación de usuarios

• Invitación del usuario

- el Usuario que primero configure wi-fi kit 2.0 se convierte en el usuario maestro. (un usuario maestro por cada kit wi-fi 2.0)

- El usuario maestro puede invitar a los usuarios más bajos (esclavos) a controlar el mismo sistema juntos.
- . Usuario esclavo puede utilizar algunas funciones como el control interior, otras funciones como usuario maestro excepto para eliminar el sistema, agregue miembro. (sólo autoridad maestra)

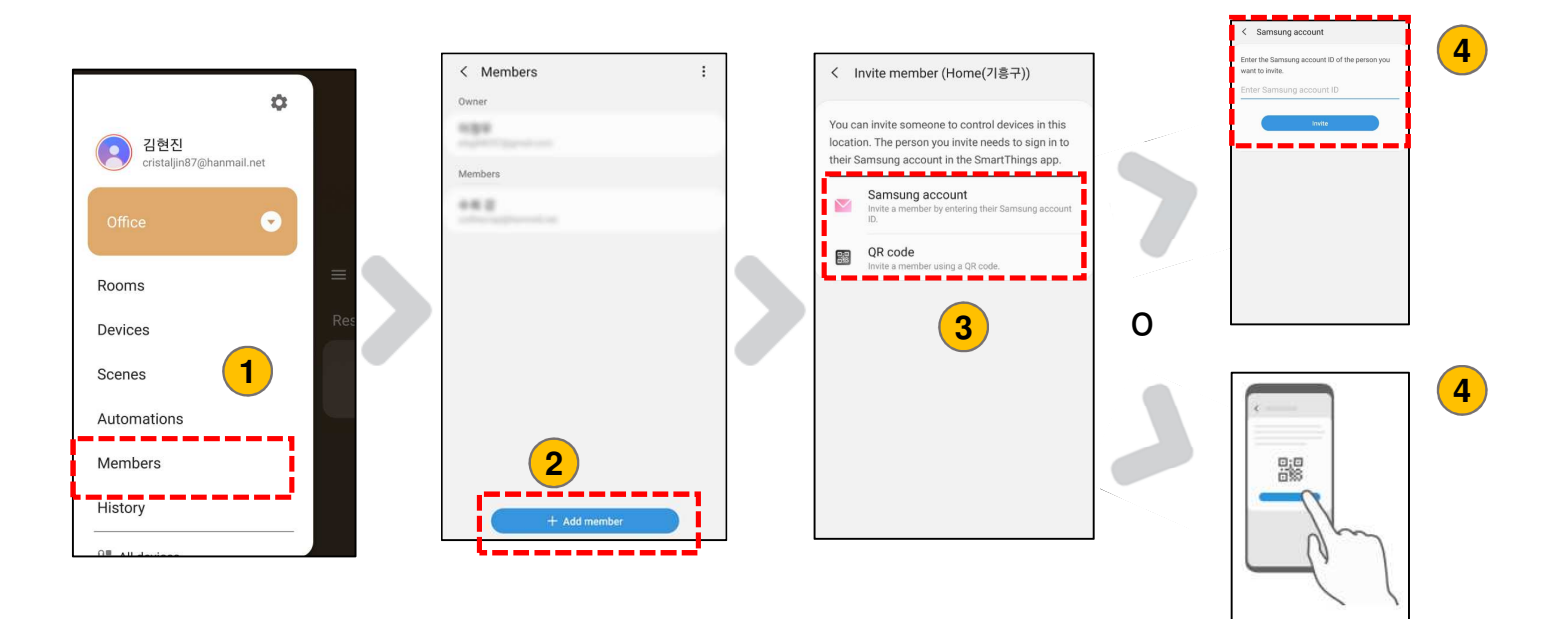

# Multiinquilino

### Función multiinquilino

 Control y supervisión de unidades interiores por dirección de canal de grupo (RMC1) y dirección de inquilino idéntica de Wi-Fi Keso

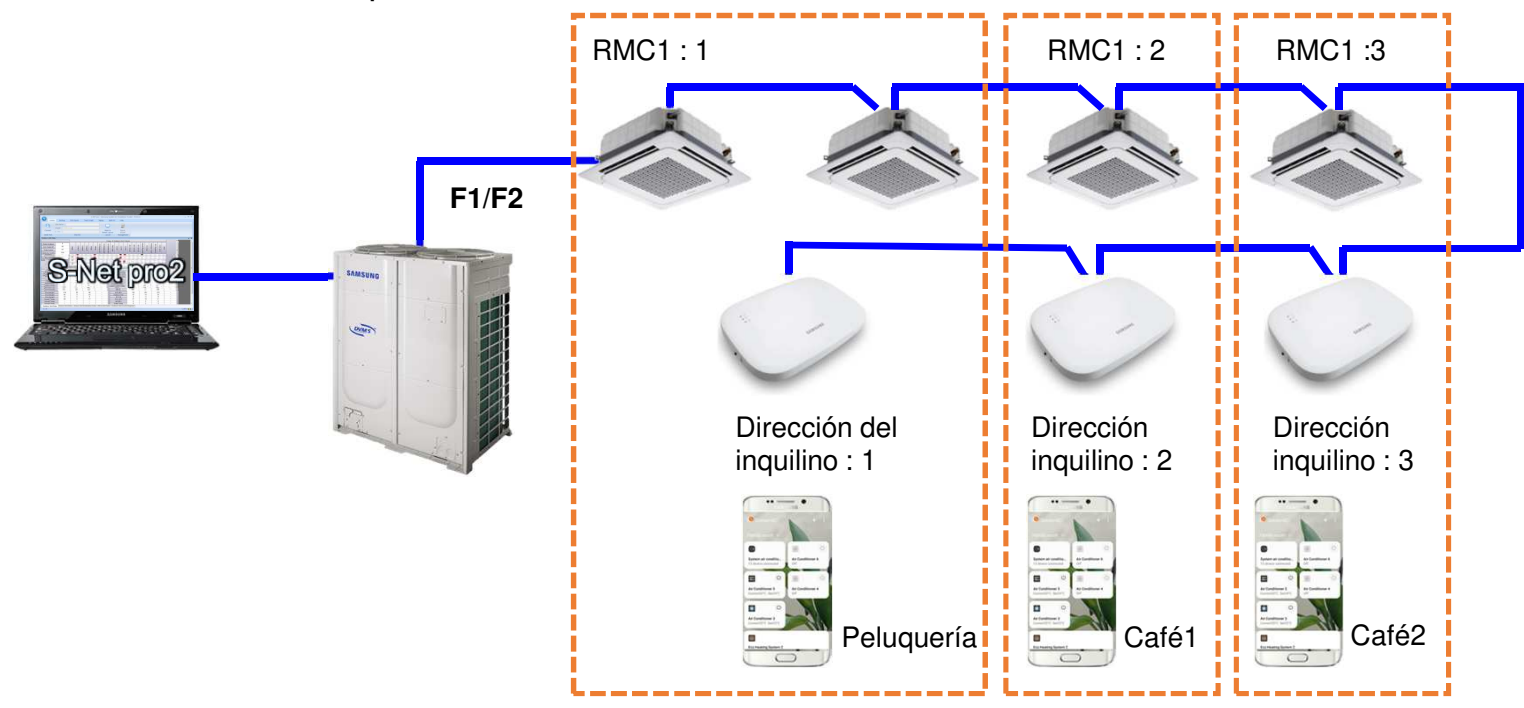

X realizar esta operación una vez sincronizados los kit wifi con cada uno de los moviles

# Multiinquilino

### Configuración de función multiinquilino

- Configurar la dirección del canal llamado RMC1 a la unidad interior a través de S-net pro2
  - Paso 1> Vaya a la pestaña Complemento y haga clic en "Cambio de dirección".
- Paso 2> Vaya a la 'Dirección RMC' toque y luego cambie la dirección RMC de unidad interior.

|                       |                   |           |           |                            | -                                 | S-NET pro 2                      | DVM S NASA                         |                           |                                                                       |
|-----------------------|-------------------|-----------|-----------|----------------------------|-----------------------------------|----------------------------------|------------------------------------|---------------------------|-----------------------------------------------------------------------|
| Address               | Home              | Trend Gra | aph       | Add-On                     | Help                              | 🖷 Address Change                 | s RMC Address                      |                           | Seleccione la unidad interior<br>para cambiar la dirección RMC        |
| Change<br>Indoor Unit | Update<br>Data    | Upd       | ate       | Check Da<br>A<br>Ean Speed | ta Backup I<br>dd-On<br>Set Tempe | Current Indoor<br>12<br>11<br>37 | Current RMC Address<br>0<br>2<br>1 | Changed RM<br>-<br>-<br>- | C Address                                                             |
| 11<br>12<br>37        | OkW<br>OkW<br>OkW | 0         |           | 0ff<br>0ff                 | 24C<br>24C<br>24C                 |                                  | Set Address                        |                           | Introduzca una nueva dirección RMC<br>Rango : 0 ~ FE como hexadecimal |
|                       |                   | 0         | <u>ae</u> |                            |                                   | {                                | Cancel                             | OK Ca                     | ncel                                                                  |

# Multiinquilino

- Configuración de función multiinquilino
  - Asignación de direccíones

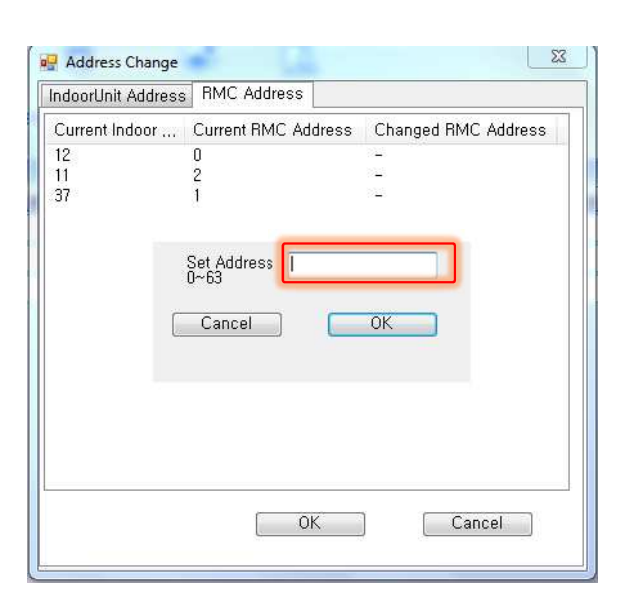

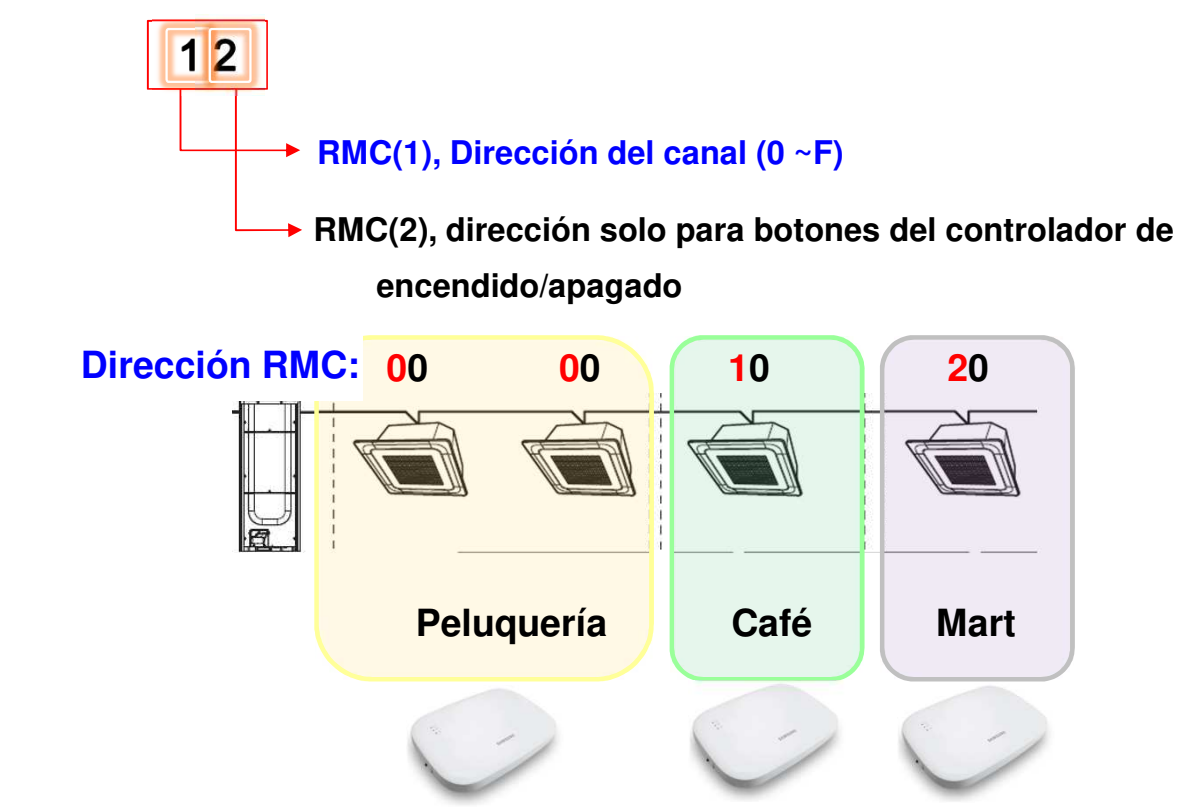

# Solución de problemas

Descripción de luces

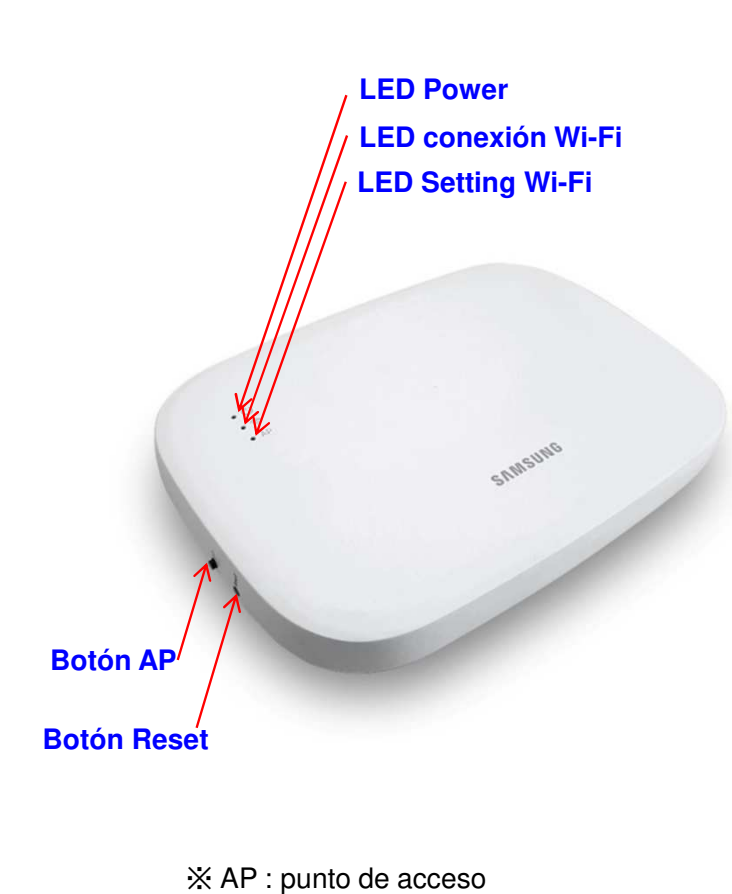

| No | LED information                                         | Power    | Wi-Fi<br>connect | Wi-Fi<br>Setting |
|----|---------------------------------------------------------|----------|------------------|------------------|
| 1  | Inicio                                                  | ON       | ON               | ON               |
| 2  | Normal                                                  | ON       | ON               | OFF              |
| 3  | Conectando con AP,<br>Conexión a internet<br>incompleta | ON       | parpadea         | OFF              |
| 4  | Tracking completado,<br>Conexión AP incompleta          | ON       | OFF              | OFF              |
| 5  | Mal funcionamiento Wi-Fi<br>modem                       | parpadea | parpadea         | parpadea         |
| 6  | buscando AP (modo AP)                                   | ON       | OFF              | ON               |
| 7  | Tracking de unidades                                    | parpadea | parpadea         | OFF              |
| 8  | No detecta unidad interior                              | parpadea | OFF              | OFF              |
| 9  | Inspección requerida de la<br>red PBA                   | ON       | parpadea         | parpadea         |
| 10 | Se requiere autentificación<br>de usuario               | ON       | OFF              | parpadea         |
| 11 | descargando                                             | OFF      | On               | OFF              |
| 12 | Modo emergencia                                         | parpadea | On               | parpadea         |

# Solución de problemas

Si necesitamos realizar un hard reset pulsamos el boton interno del Kit Wifi despues de esto debemos volver a registrar el Kit Wi-fi en Smarthings

MIM-H03N

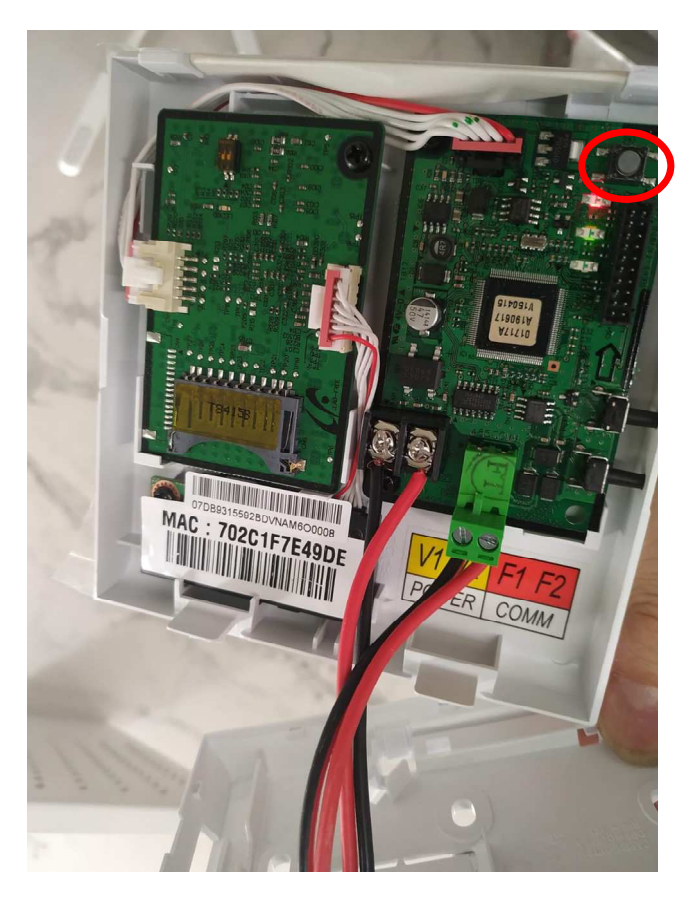

MIM-H04EN

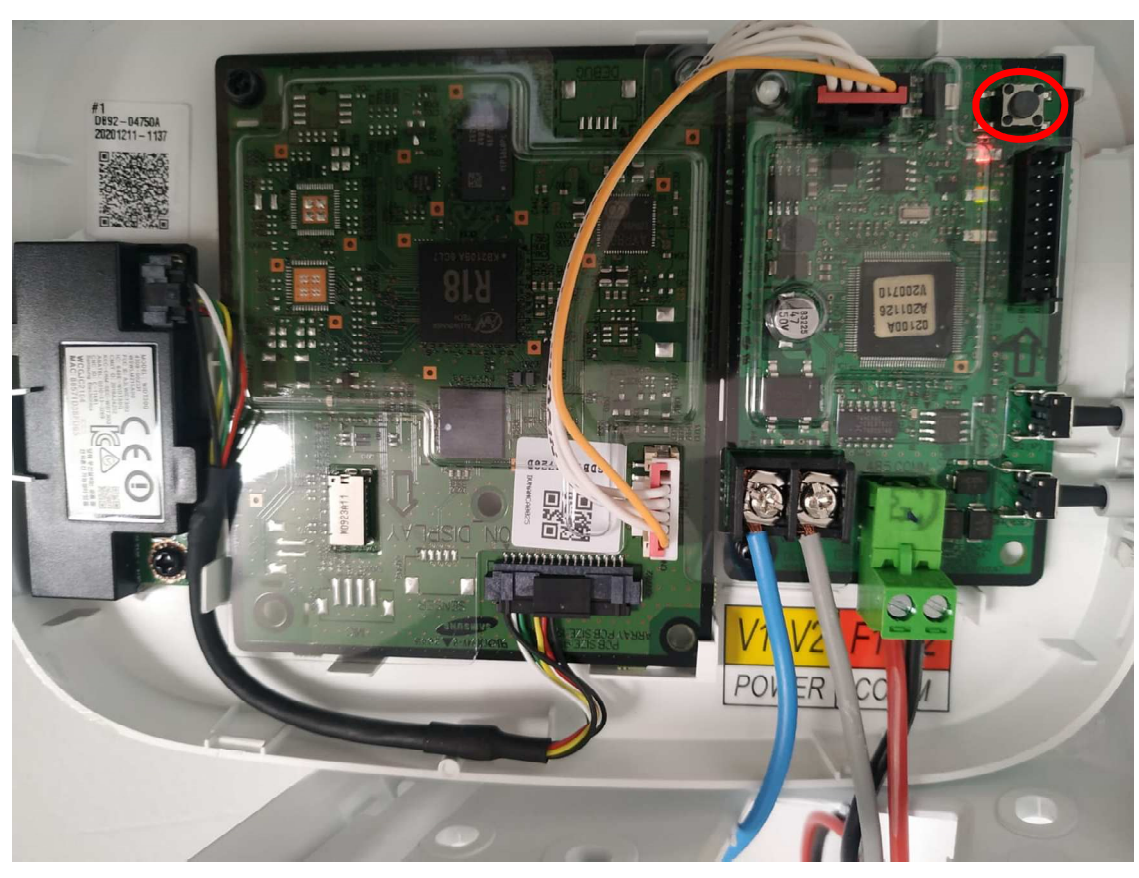

# Solución de problemas

Actualización automática (solo MIM-H04EN)

| 2             | <b>≭</b> ₦ \$ © 63% <b>=</b> 2:09 PM | 3                     | 61% i 2:28 PM   | 12 X X                                                                                           | ≹ 😤 🛇 61% 🛢 2:28 PM                                   | ■ * 🐳 🔋 🛇 61% 🖬 2:28 PM                                                 |
|---------------|--------------------------------------|-----------------------|-----------------|--------------------------------------------------------------------------------------------------|-------------------------------------------------------|-------------------------------------------------------------------------|
|               |                                      | SmartThings           | <b>(2)</b>      | < SmartThings settin                                                                             | igs                                                   | Auto update devices and services                                        |
| 1             | oom                                  | room ~                |                 | Allow other devices to know that<br>phone is nearby using Bluetooth I<br>Energy scanning.        | your<br>Low                                           | Download and install updates for devices and<br>services automatically. |
| _0            | + :                                  |                       | ۰               | Update Wi-Fi informatio<br>Update the Wi-Fi information on y<br>changed your Wi-Fi network's nar | <b>n</b><br>your devices if you've<br>me or password. | Automatic updates<br>Wi-Fi only                                         |
|               |                                      | Rooms Devices         | Scenes          | Personal data                                                                                    |                                                       | *******                                                                 |
| Bedroom 3 >   |                                      | 0 🚍                   | and Bed         | Privacy Policy                                                                                   |                                                       | The latest version is already installed.                                |
| indoor<br>Off | 0                                    | Automations SmartApps | Members<br>indo | Download personal data<br>Download all personal data colled<br>related to SmartThings.           | t<br>cted by Samsung                                  |                                                                         |
|               |                                      | History               |                 | Erase personal data<br>Erase all personal data collected<br>to SmartThings.                      | by Samsung related                                    |                                                                         |
|               |                                      | All devices           |                 |                                                                                                  |                                                       |                                                                         |
|               |                                      | C Supported devices   |                 | Auto update devices and<br>Wi-Fi only                                                            | l services                                            |                                                                         |
|               |                                      | Messages              |                 | About SmartThings                                                                                |                                                       |                                                                         |
|               |                                      | A Houstowe            |                 |                                                                                                  |                                                       |                                                                         |

# Solución de problemas

MIM-H03N

Actualización de la Sub PCB mediante cable de datos Importante: desconectar siempre la alimentación y F1/F2

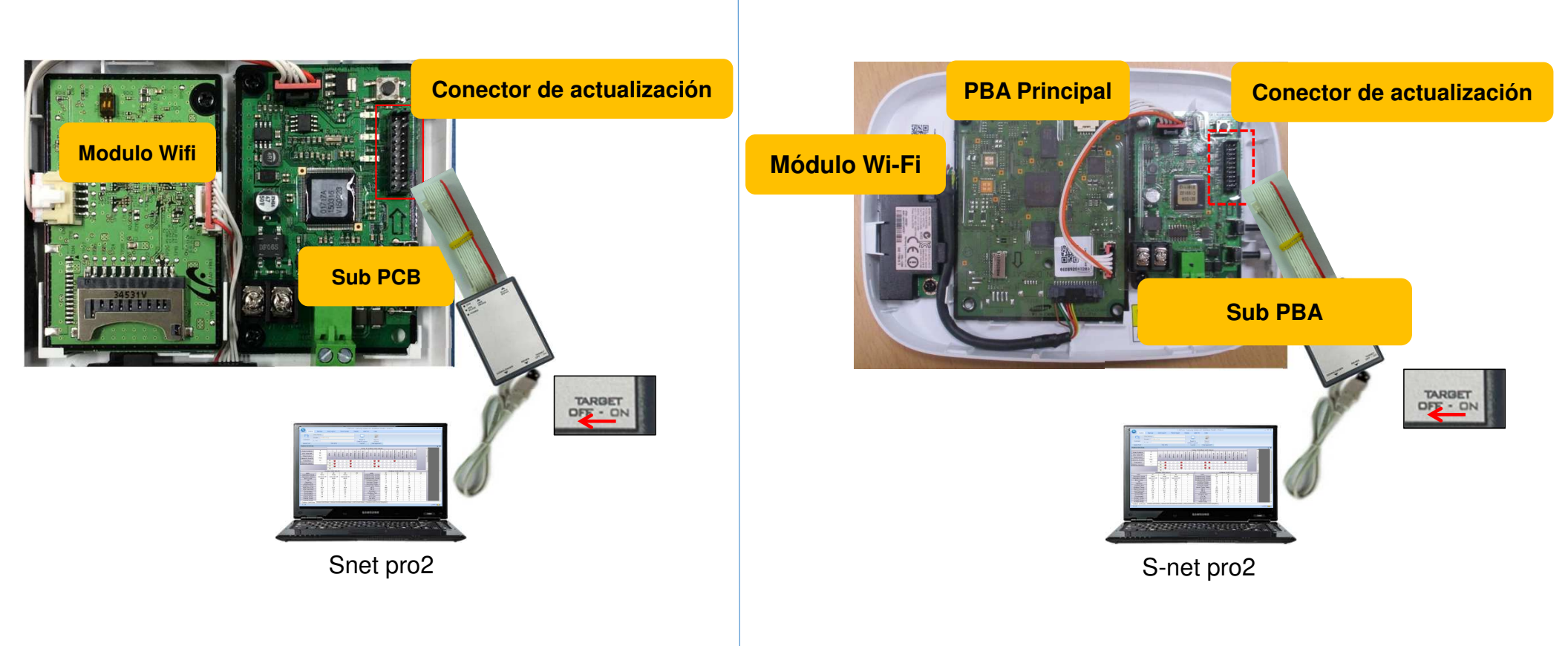

MIM-H04EN

# Solución de problemas

Actualización de la Sub PCB mediante cable de datos Importante: no pulsar en conectar

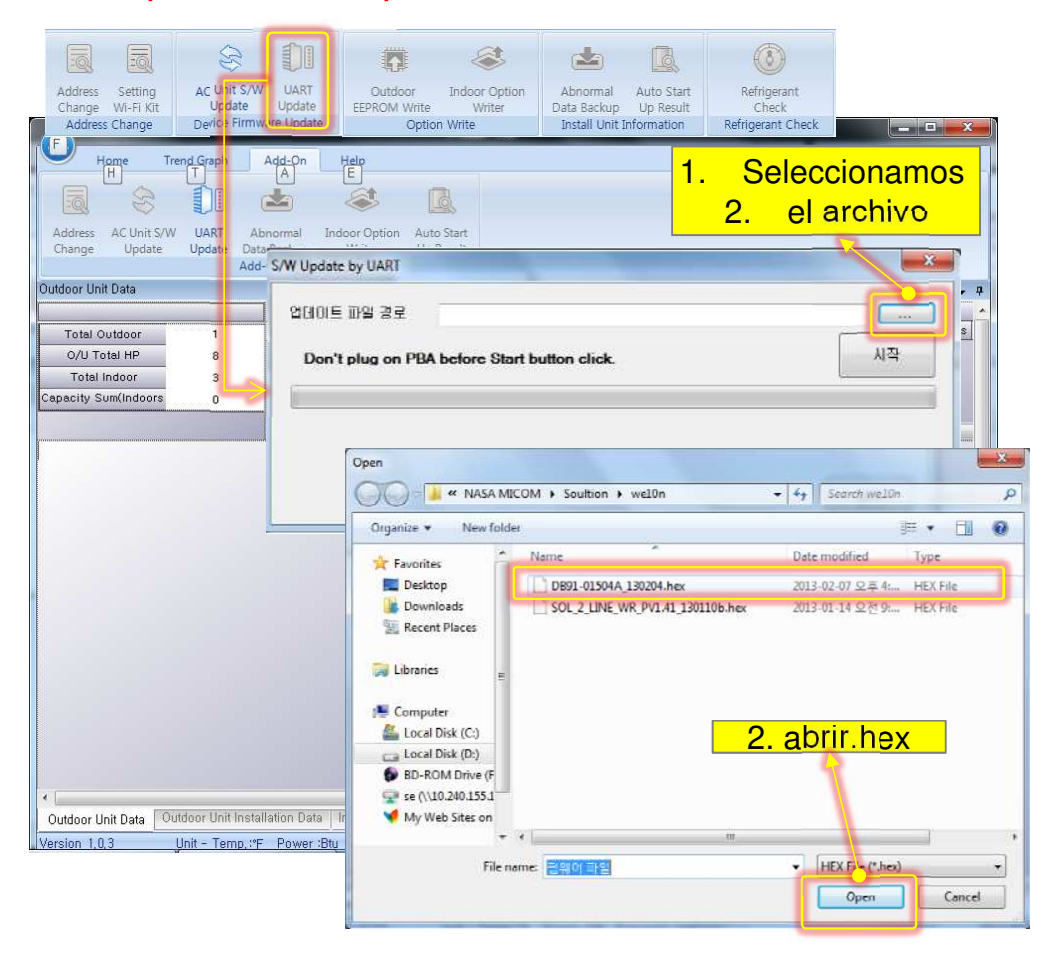

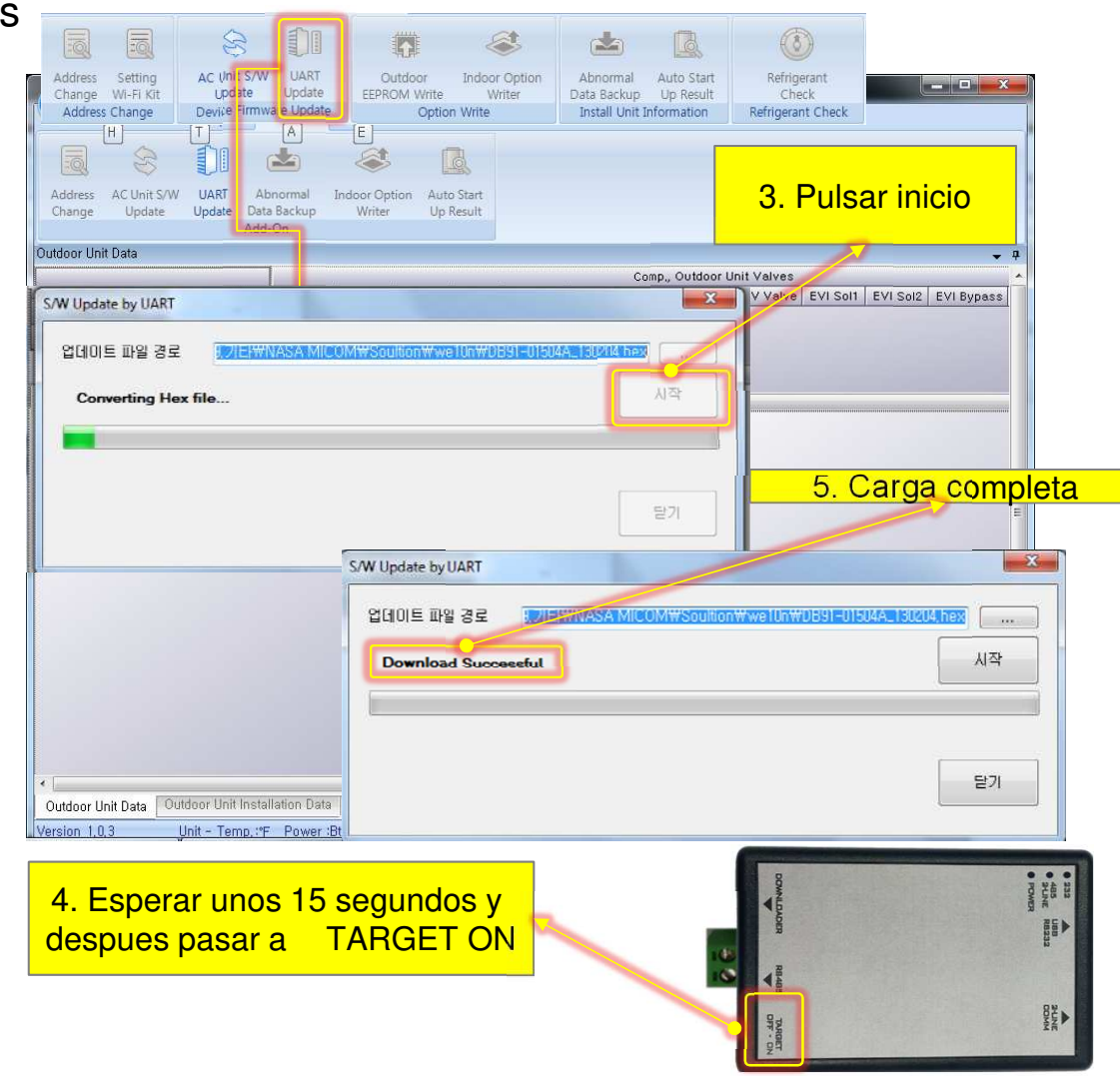

# Solución de problemas

Actualización del modulo Wi-fi mediante tarjeta SD

capacidad compañia CLASS 4GB CLASS4 4GB ULTRA 4GB EXTREME PRO 8GB CLASS4 8GB ULTRA SANDISK EXTREME 8GB 8GB EXTREME PRO 16GB EXTREME PRO EXTREME PRO 32GB Wifi module SDHC CLASS6 4GB ----4GB CLASS10 anderseel the CLASS6 8GB TRANSCEND 8GB CLASS10 CLASS10 16GB **PCB Sub** 32GB CLASS10 4GB CLASS4 ...... 8GB CLASS6 SAMSUNG 16GB CLASS10 32GB CLASS10 ULTRA 4GB SANDISK 8GB CLASS4 CLASS10 8GB 4GB CLASS6 4GB CLASS10 SDHC TRANSCEND 8GB CLASS6 8GB CLASS10 Tarjeta SD 4GB CLASS4 CLASS6 SAMSUNG 8GB CLASS10 8GB SDHC Card

MIM-H03N

GB

43/100

| MIM-H04EN  |              |                                  |  |  |  |
|------------|--------------|----------------------------------|--|--|--|
| tipo       | capacidad    | archivo sistema<br>(por formato) |  |  |  |
| micro Sd   | Máximo 4GB   | FAT16                            |  |  |  |
| micro SDHC | máximo 32 GB | FAT32                            |  |  |  |

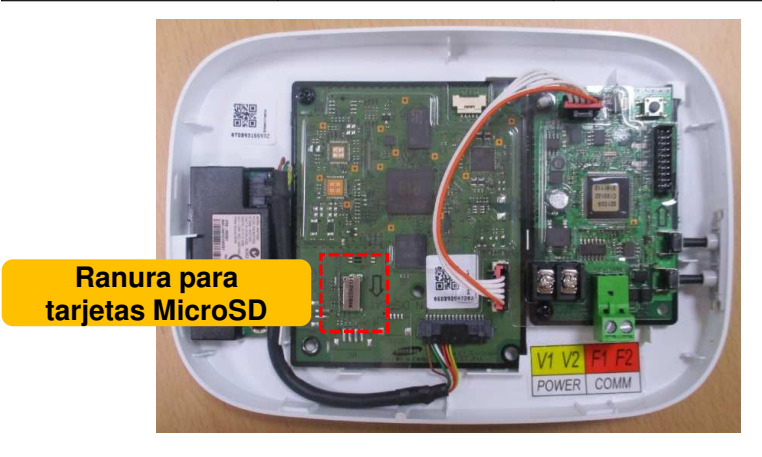

# Solución de problemas

### Actualización del modulo Wi-fi mediante tarjeta SD

- 1. Formatea la tarjeta SD/Micro SD en formato FAT32
- 2. Copia la carpeta denominada "UPDATE" en el directorio raiz de la tarjeta SD/Micro SD.
- 3. Inserte la tarjeta SD/Micro SD en la ranura del Kit Wi-Fi
- 4. Pulsa el botón [Reset] en el lateral del Kit Wi-Fi.
- 5. El LED azul del Kit Wi-Fi parpadea cada 2 segundos durante la actualización .
- X una vez la actualización se ha realizado correctamente, el indicador se enciende cada 0,2 segundos y luego se apaga 2 segundos.
- ※ El indicador parpadea cada 0,2 segundos cuando se completa la actualización anormalmente. A continuación, intente actualizar de nuevo pulsando el botón [Reset].
- 6. Cuando la actualización se complete normalmente, retire la tarjeta Micro SD y, a continuación, pulse [Reset]

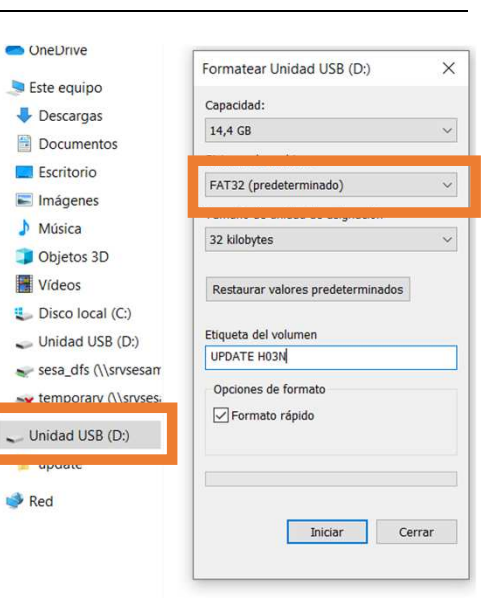

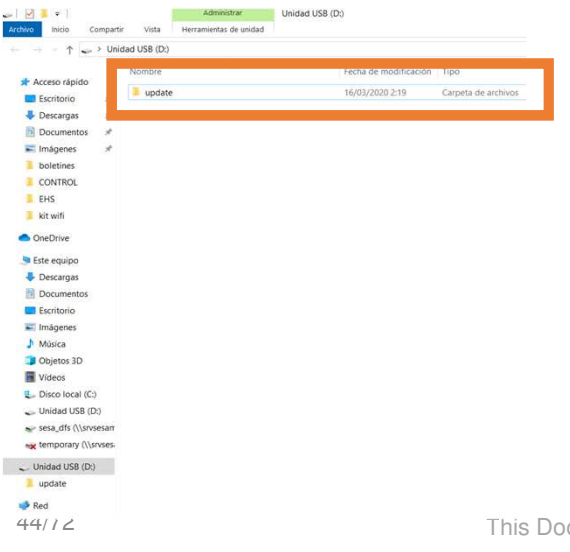

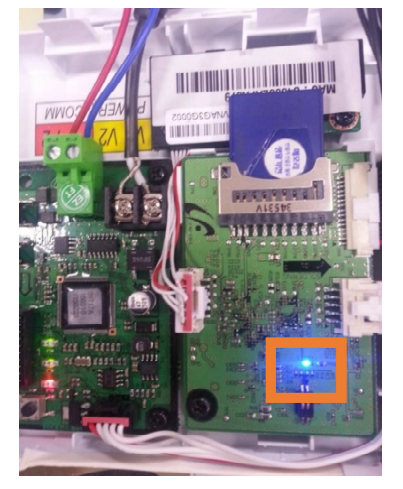

Samsung Electronics
THANK YOU

This Training Manual is a property of Samsung Electronics Co.,Ltd. Any unauthorized use of Manual can be punished under applicable International and/or domestic law.

[TM] SOL\_Wi-Fi Kit(MIM-H03N)\_Integration\_GL\_EN\_2016\_Ver1.03